ページプリンター(複合機)

LP-M8180 シリーズ

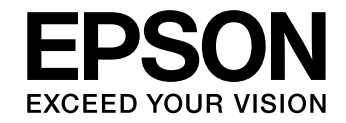

# セットアップガイド

~はじめにお読みください~

本製品を使える状態にします。 以下の手順でセットアップしてください。

製品使用上のご注意

設置の前に

セットアップ作業の流れ

内容物の確認と保護材の取り外し

組み立て

プリンターの設定

コンピューターとの接続設定

その他の設定

困ったときは

本書は製品の近くに置いてご活用ください。

# 製品使用上のご注意

本製品を安全にお使いいただくために、製品をお使いになる前には、必ず本製品のマニュアルをお読みください。 本製品のマニュアルの内容に反した取り扱いは、故障や事故の原因になります。本製品のマニュアルは、製品 の不明点をいつでも解決できるように、手元に置いてお使いください。

また、製品は、適切な場所に設置し、十分なスペースを確保してお使いください。

## 記号の意味

本製品のマニュアルでは、お客様や他の人々への危 害や財産への損害を未然に防止するために、危険を 伴う操作・取り扱いについて次の記号で警告表示を しています。内容をよくご理解の上で本文をお読み ください。

| ⚠警告        | この表示を無視して誤った取り扱いをす<br>ると、人が死亡または重傷を負う可能性<br>が想定される内容を示しています。            |
|------------|-------------------------------------------------------------------------|
| ⚠注意        | この表示を無視して誤った取り扱いをす<br>ると、人が傷害を負う可能性および財産<br>の損害の可能性が想定される内容を示し<br>ています。 |
|            | 高温による傷害の可能性を示しています。                                                     |
|            | 指が挟まれることによって起こる傷害の<br>可能性を示しています。                                       |
| $\bigcirc$ | してはいけない行為(禁止行為)を示し<br>ています。                                             |
|            | 分解禁止を示しています。                                                            |
|            | 濡れた手で製品に触れることの禁止を示<br>しています。                                            |
|            | 特定の場所に触れることの禁止を示して<br>います。                                              |
|            | 製品が水に濡れることの禁止を示してい<br>ます。                                               |
| 0          | 必ず行っていただきたい事項 (指示、行為)<br>を示しています。                                       |

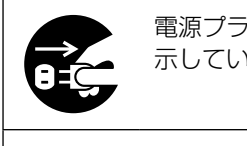

電源プラグをコンセントから抜くことを 示しています。

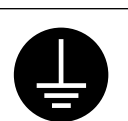

アース接続して使用することを示してい ます。

その他の記号の意味は以下です。

#### !重要

必ず守っていただきたい内容を記載しています。 この内容を無視して誤った取り扱いをすると、製品の 故障や、動作不良の原因になる可能性があります。

## 設置上のご注意

#### ▲警告

#### 本製品の通風口を塞がないでください。

通風口を塞ぐと内部に熱がこもり、火災 になるおそれがあります。

布などで覆ったり、風通しの悪い場所に 設置しないでください。 また、マニュアルで指示された設置スペー スを確保してください。 ∠ア7ページ「設置場所と設置スペース」

#### ⚠注意

#### **不安定な場所、他の機器の振動が伝わる** 場所に設置・保管しないでください。 落ちたり倒れたりして、けがをするおそ れがあります。

油煙やホコリの多い場所、水に濡れやす いなど湿気の多い場所に置かないでくだ さい。

感電・火災のおそれがあります。

#### 本製品は重いので、1人で運ばないでく ださい。

開梱や移動の際は2人以上で運んでくだ さい。

本製品の質量は以下を参照してください。 「コーザーズガイド』(電子マニュアル) -「製品情報」-「製品仕様」

#### 本製品を移動する際は、前後左右に 10 度以上傾けないでください。

転倒などによる事故のおそれがあります。

#### 本製品を持ち上げる際は、無理のない姿 勢で作業してください。

無理な姿勢で持ち上げると、けがをする おそれがあります。

#### 本製品を持ち上げる際は、マニュアルで 指示された箇所に手を掛けて持ち上げて ください。

他の部分を持って持ち上げると、プリン ターが落下したり、下ろす際に指を挟ん だりして、けがをするおそれがあります。 本製品の持ち上げ方は以下を参照してく ださい。 297ページ「本製品の持ち方」

増設力セットユニット、専用ラックは必 ず設置可能な組み合わせで使用してくだ さい。 転倒などによる専物のおそれがあります

転倒などによる事故のおそれがあります。

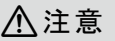

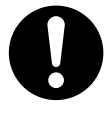

本製品またはオプションに付属の転倒防 止部材(転倒防止脚、アジャスター、スキャ ナーユニット固定用フック、カセットユ ニット固定ねじ)は取り付け手順を確認 の上、必ず取り付けてください。 転倒などによる事故のおそれがあります。

本製品の組み立て作業(開梱、セットアッ プなど)は、梱包材や同梱品を作業場所 の外に片付けてから行ってください。

滑ったり、つまずいたりして、けがをす るおそれがあります。

専用ラックのアジャスターを固定したま ま移動させないでください。

転倒などによる事故のおそれがあります。

本製品を専用ラックに装着した状態で移 動する場合、段差や凹凸のある場所は避 けてください。

転倒などによる事故のおそれがあります。

## 取り扱い上のご注意

#### ⚠警告

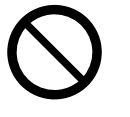

**煙が出たり、変なにおいや音がするなど 異常状態のまま使用しないでください。** 感電・火災のおそれがあります。

異常が発生したときは、すぐに電源を切 り、電源プラグをコンセントから抜いて から、販売店またはエプソンの修理窓口 に相談してください。

お客様による修理は、危険ですから絶対 にしないでください。

本製品の内部や周囲でエアダスターやダ ストスプレーなど、可燃性ガスを使用し たエアゾール製品を使用しないでくださ い。

引火による爆発・火災のおそれがありま す。

各種ケーブルは、マニュアルで指示され ている以外の配線をしないでください。

発火による火災のおそれがあります。ま た、接続した他の機器にも損傷を与える おそれがあります。

開口部から内部に、金属類や燃えやすい 物などを差し込んだり、落としたりしな いでください。

感電・火災のおそれがあります。

#### ▲警告

|            | マニュアルで指示されていない箇所およ<br>び部品の分解はしないでください。<br>プリンター本体の場合は、安全装置が損<br>傷し、レーザー光漏れ・定着ユニットの<br>異常過熱・高圧部での感電など事故のお<br>それがあります。<br>部品(トナーカートリッジなど)を分解<br>するとトナーこぼれの原因になります。                                                                        |
|------------|----------------------------------------------------------------------------------------------------|
|            | <b>製品内部の、マニュアルで指示されてい<br/>る箇所以外には触れないでください。</b><br>感電や火傷のおそれがあります。                                                                                                    |
|            | <b>異物や水などの液体が内部に入ったとき</b><br>は、そのまま使用しないでください。<br>感電・火災のおそれがあります。<br>すぐに電源を切り、電源プラグをコンセ<br>ントから抜いてから、販売店またはエプ<br>ソンの修理窓口に相談してください。                                                                                                    |
| 0          | <ul> <li>液晶ディスプレイが破損したときは、中の液晶に十分注意してください。</li> <li>万一以下の状態になったときは、応急処置をしてください。</li> <li>・皮膚に付着したときは、付着物を拭き取り、水で流し、石けんでよく洗い流してください。</li> <li>・目に入ったときは、きれいな水で最低15分間洗い流した後、医師の診断を受けてください。</li> <li>・口に入ったときは、速やかに医師に相談してください。</li> </ul> |
|            | ⚠注意                                                                                                    |
| $\bigcirc$ | 本製品や専用ラックの上に乗ったり、重<br>いものを置かないでください。<br>特に、子どものいる家庭ではご注意くだ<br>さい。倒れたり壊れたりして、けがをす<br>るおそれがあります。<br>電源投入時および印刷中は、排紙ローラー<br>部に指を近づけないでください。                                                                                                |
|            | 指い(非紙ローフーに巻き込まれ、 けかを<br>するおそれがあります。用紙は、完全に<br>排紙されてから手に取ってください。                                                                                                    |
|            | 詰ょった用紙を取りぼく際は、用紙や用<br>紙力セットを無理に引き抜かないでくだ<br>さい。また、不安定な姿勢で作業しない                                                                                                    |

急に用紙や用紙カセットが引き抜けると、 勢いでけがをするおそれがあります。

でください。

⚠注意

本製品を保管・輸送するときは、傾けたり、 立てたり、逆さまにしないでください。 トナーが漏れるおそれがあります。

使用中にプリンターの前面カバーを開けたときは、注意ラベルで示す定着ユニットに触れないでください。

内部は高温になっているため、火傷のお それがあります。

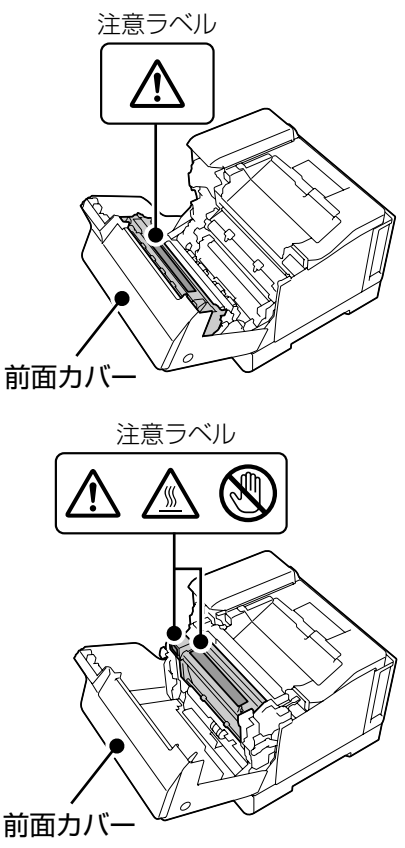

各カバーの開閉の際は本体とカバーの接 合部(継ぎ目)に手を近づけないでくだ さい。

指や手を挟んで、けがをするおそれがあ ります。

#### 紙詰まりの状態で放置しないでください。

定着ユニットが過熱し、発煙・発火によ る火災のおそれがあります。

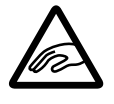

専用ラックのプリンター台を収納すると きは、手や指を挟まないように注意して ください。

けがをするおそれがあります。

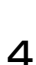

#### ⚠注意

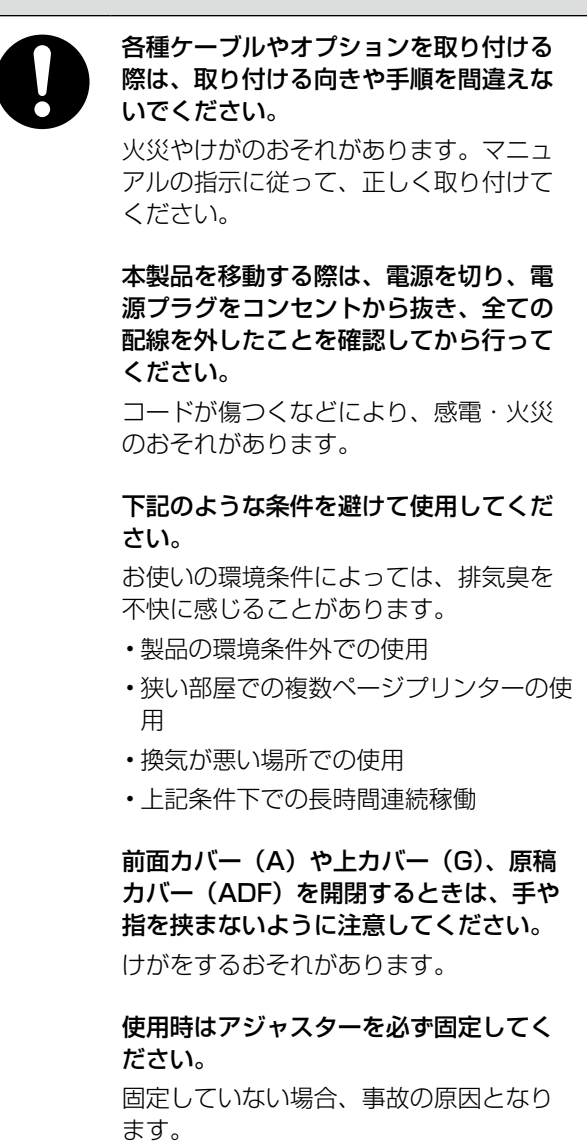

### 電源のご注意

#### ▲警告

AC100V 以外の電源は使用しないでくだ さい。

感電・火災のおそれがあります。

**電源プラグは、ホコリなどの異物が付着** した状態で使用しないでください。 感電・火災のおそれがあります。

付属の電源コード以外は使用しないでく ださい。また、付属の電源コードを他の 機器に使用しないでください。 感電・火災のおそれがあります。

#### ▲警告

電源コードのたこ足配線、テーブルタッ プやコンピューターなどの裏側にある補 助電源への接続はしないでください。 発熱して火災になるおそれがあります。 家庭用電源コンセント(AC100V)から 直接電源を取ってください。

#### 破損した電源コードを使用しないでくだ さい。

感電・火災のおそれがあります。 電源コードが破損したときは、エプソン の修理窓口に相談してください。 また、電源コードを破損させないために、 以下の点を守ってください。

- ・電源コードを加工しない
- ・電源コードに重いものを載せない
- ・無理に曲げたり、ねじったり、引っ張ったりしない
- ・熱器具の近くに配線しない

本製品の電源を入れたままでコンセント から電源プラグを抜き差ししないでくだ さい。

感電・火災のおそれがあります。

次のような場所にアース線を接続しない でください。

- ・ガス管(引火や爆発の危険があります)
- 電話線用アース線および避雷針(落雷時に大量の電気が流れる可能性があるため 危険です)
- ・水道管や蛇口(配管の途中がプラスチックになっているとアースの役目を果たしません)

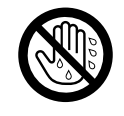

濡れた手で電源プラグを抜き差ししない でください。

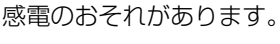

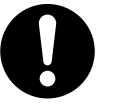

電源プラグは刃の根元まで確実に差し込んで使用してください。

感電・火災のおそれがあります。

電源プラグは定期的にコンセントから抜いて、刃の根元、および刃と刃の間を清 掃してください。

電源プラグを長期間コンセントに差した ままにしておくと、電源プラグの刃の根 元にホコリが付着し、ショートして火災 になるおそれがあります。

電源プラグをコンセントから抜くときは、 コードを引っ張らずに、電源プラグを持っ て抜いてください。

コードの損傷やプラグの変形による感電・ 火災のおそれがあります。

#### ▲警告

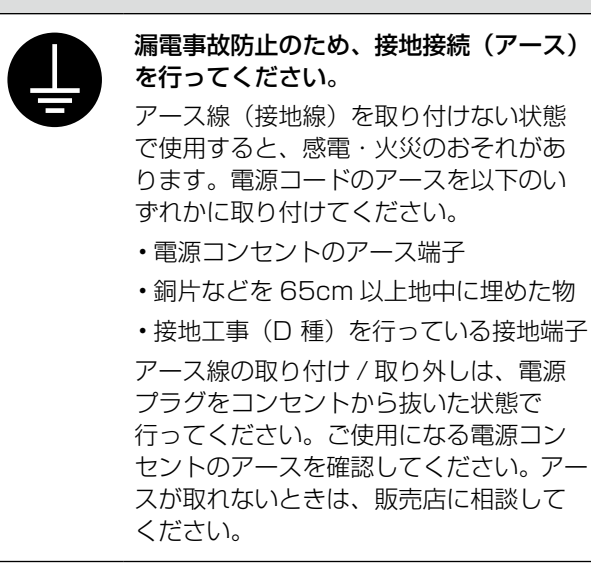

#### <u>∧</u>注意

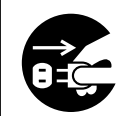

長期間ご使用にならないときは、安全の ため電源プラグをコンセントから抜いて ください。

### 消耗品のご注意

#### ▲警告

#### 消耗品(トナーカートリッジ、感光体ユ ニット、廃トナーボックス)を火の中に 入れないでください。

トナーが飛び散って発火し、火傷するお それがあります。

## こぼれたトナーを電気掃除機で吸い取らないでください。

こぼれたトナーを掃除機で吸い取ると、 電気接点の火花などにより、内部に吸い 込まれたトナーが粉じん発火するおそれ があります。床などにこぼれてしまった トナーは、ほうきで掃除するか中性洗剤 を含ませた布などで拭き取ってください。

#### ⚠注意

**こぼれたトナーを吸引したり、皮膚に触れないようにしてください。** トナーは人体に無害ですが、処理時には

マスクや手袋を着用してください。

## 印刷用紙の端を手でこすらないでください。

用紙の側面は薄く鋭利なため、けがをす るおそれがあります。 <u>∧</u>注意

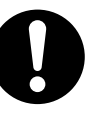

消耗品(トナーカートリッジ、感光体ユ ニット、廃トナーボックス)は子どもの 手の届かない場所に保管してください。 取り扱いを誤ってけがをしたり、トナー

が漏れるおそれがあります。 トナーが手や服などに付いてしまったり、 目や口に入ってしまったときは、以下の

- 処置をしてください。
   ・皮膚に付着したときは、すぐに水や石けんで洗い流してください。
- ・衣服に付着したときは、すぐに水で洗い 流してください。
- 目に入ったときは、水でよく洗い流して ください。
- ・ロに入ったときは、すぐに吐き出してく ださい。吸引してしまったときは、その 環境から離れ、多量の水でよくうがいを してください。異常がある場合は、速や かに医師に相談してください。

消耗品(トナーカートリッジ、感光体ユ ニット、廃トナーボックス)を交換する ときは、周囲に紙などを敷いてください。

トナーがこぼれて、プリンターの周囲や衣服などに付いて汚れるおそれがあります。

#### マニュアルのご注意

本書の内容の一部または全部を無断転載することを
禁止します。

- ・本書の内容は将来予告なしに変更することがあり ます。
- 本書の内容にご不明な点や誤り、記載漏れなど、 お気付きの点がありましたら弊社までご連絡くだ さい。
- ・運用した結果の影響については前項に関わらず責任を負いかねますのでご了承ください。
- ・本製品が、本書の記載に従わずに取り扱われたり、 不適当に使用されたり、弊社および弊社指定以外の、第三者によって修理や変更されたことなどに 起因して生じた障害等の責任は負いかねますので ご了承ください。

# 設置の前に

## 設置場所と設置スペース

次のような場所に設置してください。

- 本製品の質量(以下を参照)に十分耐えられる、 水平で安定した場所
   プ『ユーザーズガイド』(電子マニュアル)-「製
- 品情報」-「製品仕様」
- ・風通しの良い場所
- ・本製品の通風口を塞がない場所
- ・専用の電源コンセントが確保できる場所
- 用紙のセットや印刷した用紙の取り出しが無理な く行える場所
- ・環境条件(以下を参照)を満たす場所

   パユーザーズガイド』(電子マニュアル)-「製品情報」-「製品仕様」

#### !重要

以下のような場所には設置しないでください。動作不 良や故障の原因となります。

- ・直射日光の当たる場所
- ・ホコリや塵の多い場所
- ・温度変化の激しい場所
   ・湿度変化の激しい場所
   ・火気のある場所
   ・水に濡れやすい場所
- ・火気のある場所
   ・揮発性物質のある場所
- ・冷暖房器具に近い場所
- ・震動のある場所
- ・加湿器に近い場所
- ・テレビ・ラジオに近い場所

本製品をお使いいただくために必要なスペースを確 保してください。以下はオプション装着時に必要な 最大スペースです。

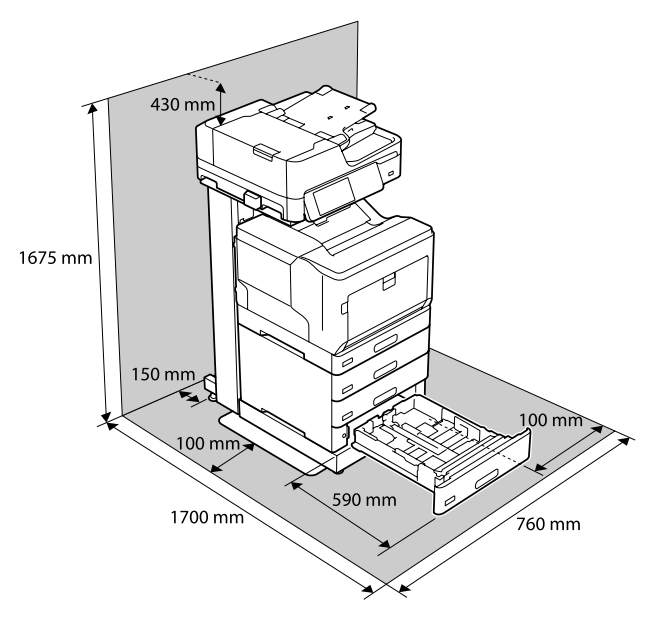

本製品の持ち方

🗅 プリンター本体

#### !重要

必ず2人で持ち上げてください。プリンターの側面と 背面のくぼみに手を掛けて運んでください。

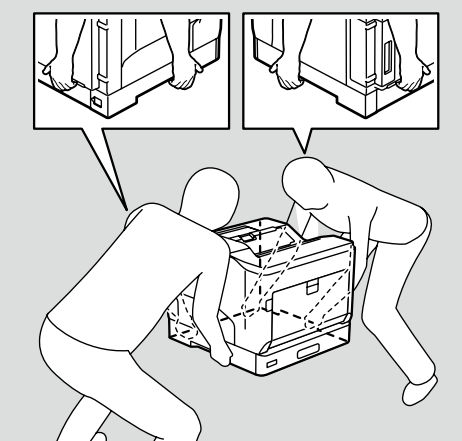

#### □ 増設3段カセットユニット

(増設3段力セット付きモデルのみ)

#### !重要

必ず2人で持ち上げてください。左右から増設カセットを持ち、イラストを参照して手を掛けて運んでください。

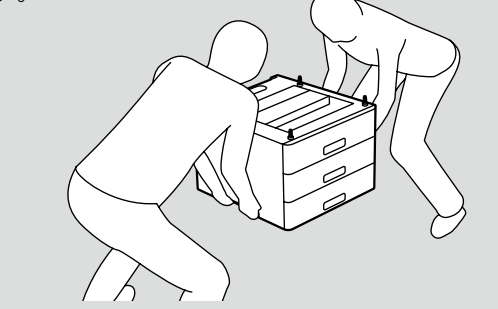

#### 🗆 スキャナーユニット

#### !重要

必ず2人で持ち上げてください。図のように取っ手に 手をかけて水平に運んでください。

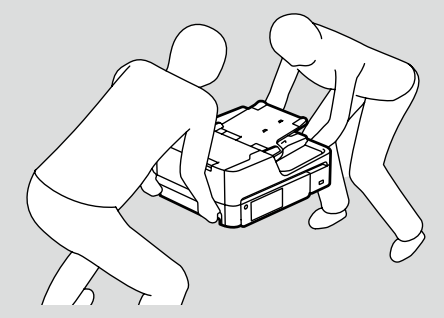

# セットアップ作業の流れ

以下のフローに従ってセットアップしてください。

## 内容物の確認と保護材の取り外し

内容物に不足がないことを確認して、全ての保護材を取り外します。

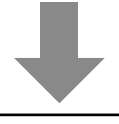

## 組み立て

専用ラックを組み立ててから、プリンターと増設力セットユニット、コントローラーボックス(オプション品の PS3 対応 ROM などを含む)、スキャナーユニットを取り付け、ケーブル類を配線します。設置場所に移動したらラックを固定し、電源プラグをコンセントに接続します。

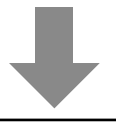

# プリンターの画面の指示に従って、日時設定と用紙のセットをします。 ソフトウェアのインストールとコンピューターとの接続 コンピューターとの接続とソフトウェアのインストールをします。 その他の設定

#### オプションを後で付けるときは・・・

プリンターの電源を切り、電源コードやケーブル類を全て取り外してから、11ページ「組み立て」を参考にして取り 付けてください。

# 内容物の確認と保護材の取り外し

## 内容物の確認

プリンター本体と専用ラック、スキャナー、増設力 セットユニットは別々に梱包されています。各箱の 内容物を確認し、不足や破損がある場合はお買い上 げの販売店にご連絡ください。

#### !重要

USB ケーブル (Type B) や LAN ケーブルは同梱さ れていません。使用状況に応じたケーブルを別途ご用 意ください。

プリンターの箱

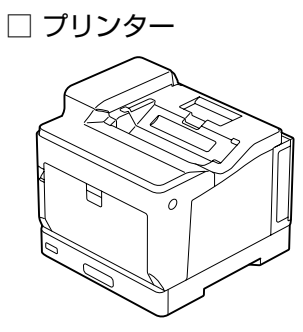

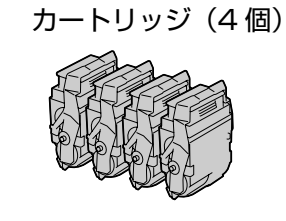

□ スタータートナー

□ ソフトウェアディスク
 □ 電源コード
 (Windows 用)
 へ

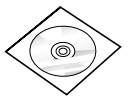

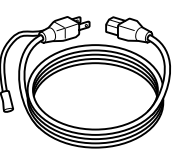

🗆 マニュアル

・使い方ガイド

ソフトウェアディスクには、ユーザーズガイド(電子マニュアル)が収録されています。インストーラーを使うとコンピューターにインストールされます。また、Windows用に印刷用ソフトウェアも収録されています。
2730ページ「コンピューターとの接続設定」
タブレットなどから電子マニュアルをご覧になる場合

は、ウェブサイト< http://epson.sn >のサポート ページにアクセスしてください。

#### 専用ラックの箱

□ A: ラック支柱(2本)□ D: 天板(1枚)
 □ B:プリンター台(1個)□ E: 転倒防止脚(1個)
 □ C:背面板(1枚)

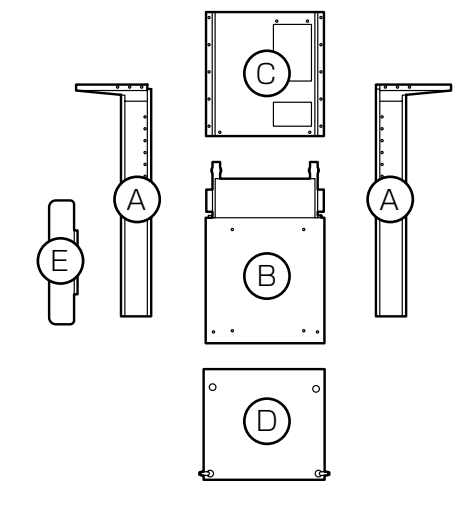

- □ ネジ(ラック組み立て用)
- •M6ネジ (32本)
- •M3 ネジ(6本)
- ・コインネジ(4 本)
- □ クランプ(ケーブル固定用) (7個)
- □ 位置決めピン(増設カセット固定用) (2本)
- □ 固定金具(スキャナーユニット固定用) (2個)

9

P

Ŷ

) ) )

スキャナーユニットの箱

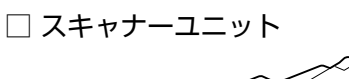

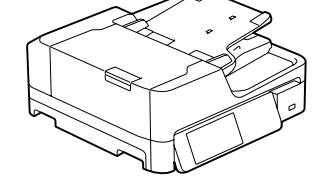

□ コントローラーボックス

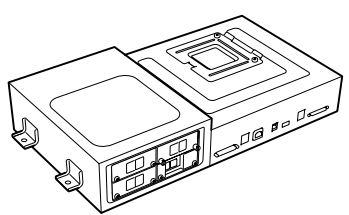

🗌 スキャナーケーブル (2本)

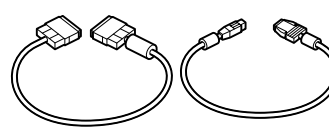

🗌 プリンターケーブル(2本)

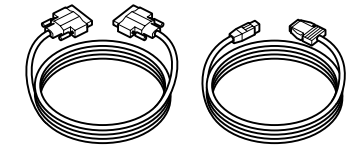

🗌 クリーニングクロス、クリーニングクロス入れ

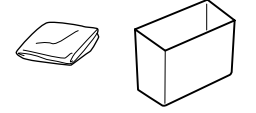

本製品は増設1段カセット付きモデルと増設3段 カセット付きモデルが用意されています。

#### 増設1段カセットユニットの箱

(オプションの箱も同様です。)

| 🗌 増設 🛚 段カセットユニット 🛛 カセット番号 |
|---------------------------|
|---------------------------|

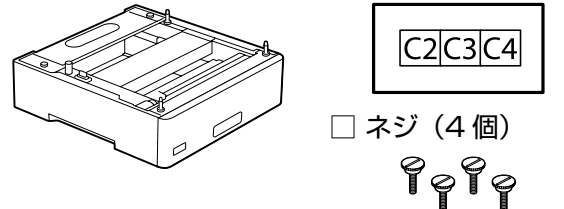

#### 増設3段カセットユニットの箱

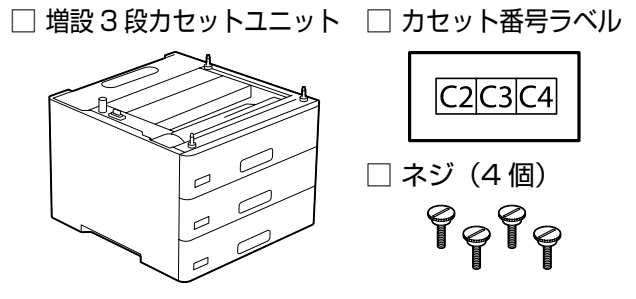

# 保護材の取り外し

#### !重要

保護材やテープは全て取り外してください。取り残し があると、故障の原因になります。

#### 🗅 プリンター本体

全てのテープと保護材を取り除きます。カバー類も 開いて確認してください。

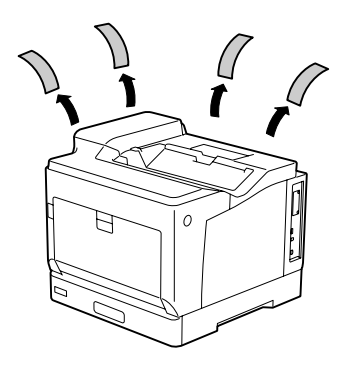

□ 増設カセットユニット

全てのテープと保護材を取り除きます。カセット内 部の保護材も取り除いてください。

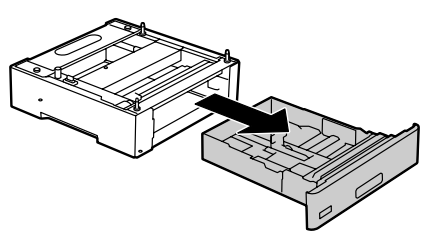

🗆 スキャナーユニット

全てのテープと保護材を取り除きます。

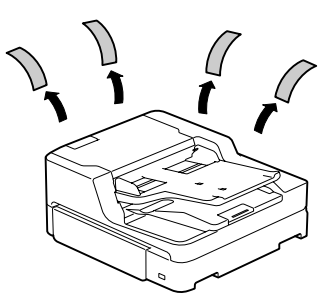

# 組み立て

#### !重要

組み立て作業は、必ず2人以上で行ってください。

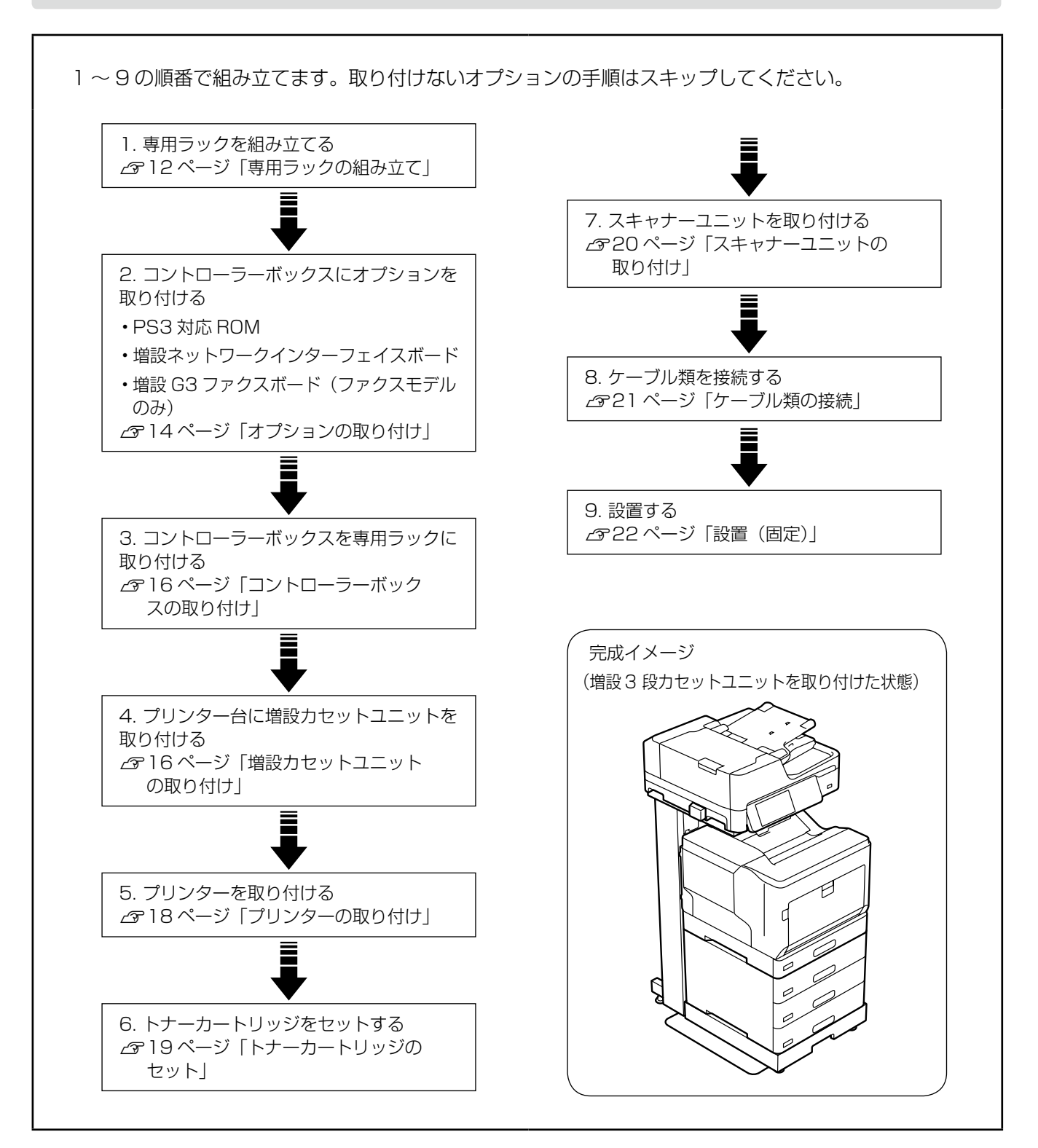

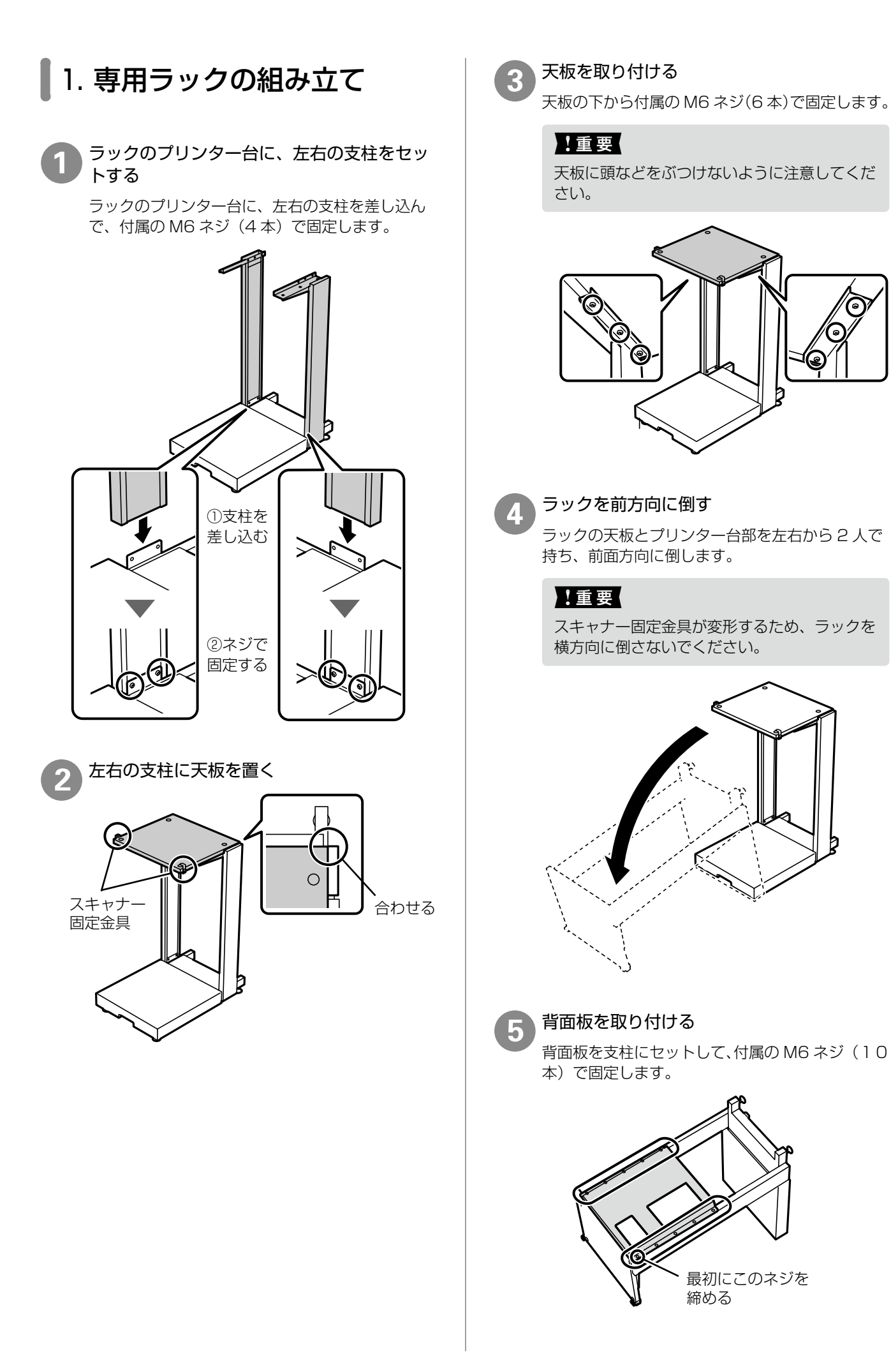

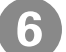

#### 支柱を固定する

底面から支柱を付属の M6 ネジ(4本)で固定します。

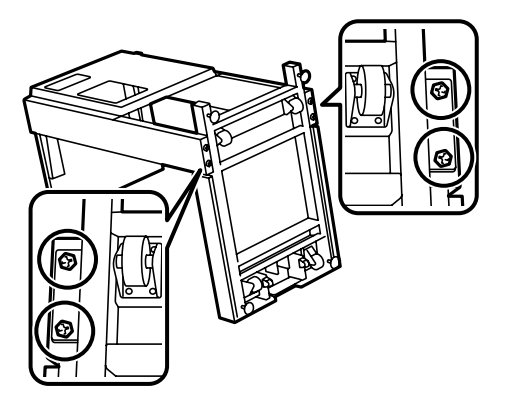

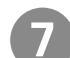

ラックを起こす

ラックの天板とプリンター台を左右から2人で持ち、ラックを起こします。

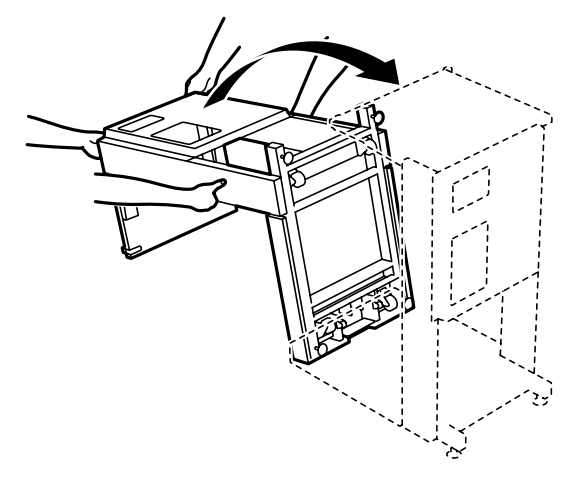

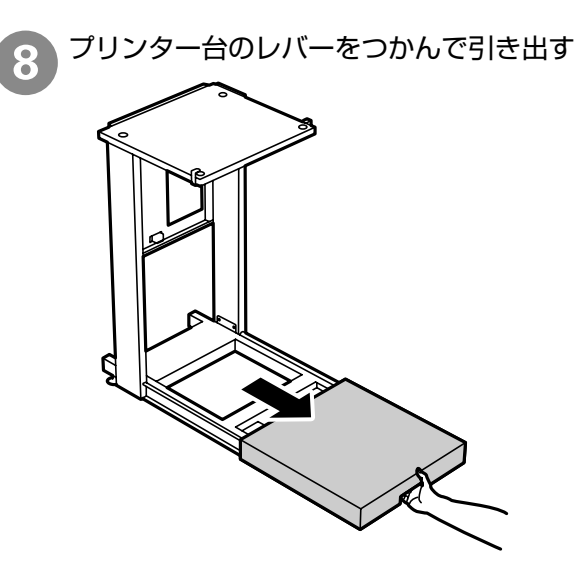

9

#### 転倒防止脚を取り付ける

転倒防止脚をラックの内側から差し込み、付属の M6 ネジ(2本)で固定します。

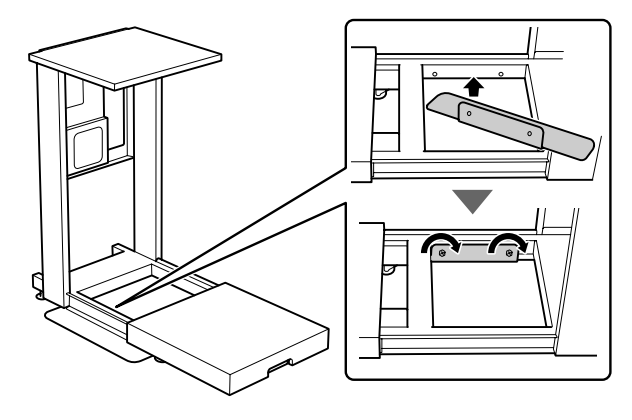

# 2. オプションの取り付け

以下のオプションをコントローラーボックスに取り 付けます。プラスドライバーを用意してください。

使用しないオプションの手順はスキップし、「3. コン トローラーボックスの取り付け」に進んでください。

#### PS3 対応 ROM

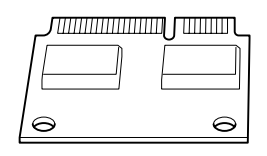

#### □ 増設ネットワークインターフェイスボード

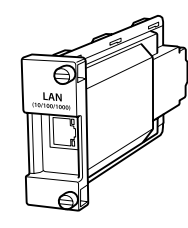

□ 増設 G3 ファクスボード

(ファクスモデルのみ)

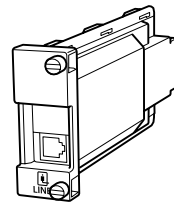

#### !重要

・静電気放電によって部品に損傷が生じるおそれがあ ります。作業の前に必ず、接地されている金属に手 を触れるなどして、身体に帯電している静電気を放 電してください。

・オプション品は慎重に取り扱ってください。必要以上 に力をかけると、部品を損傷するおそれがあります。

PS3 対応 ROM を取り付ける ① コントローラーボックスのネジ (2本) を外す ② カバーを取り外す

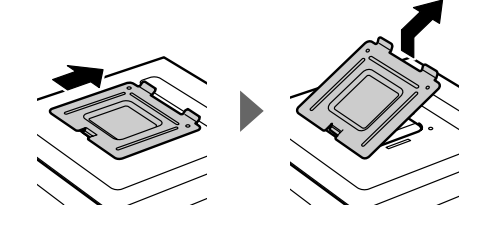

③ PS3 対応 ROM の取り付け位置を確認する

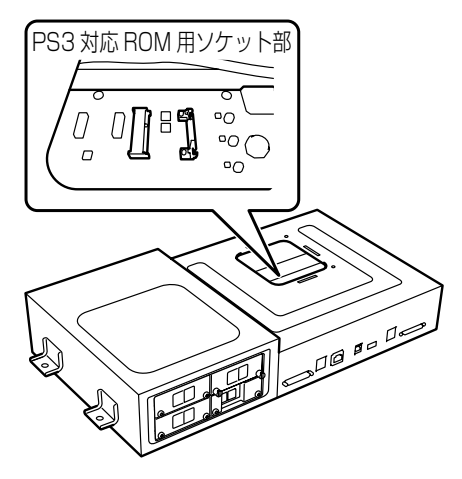

④ PS3 対応 ROM をソケット部に取り付ける

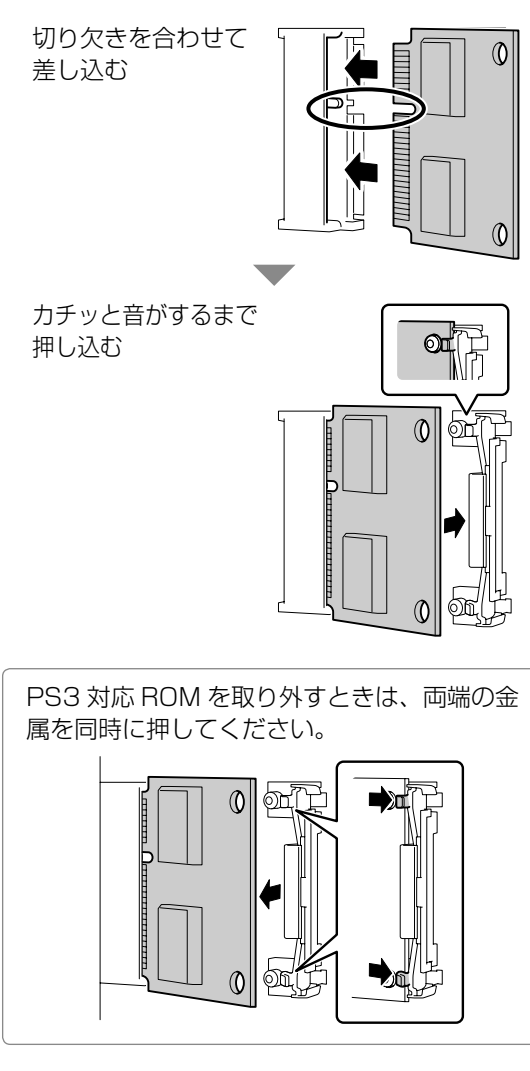

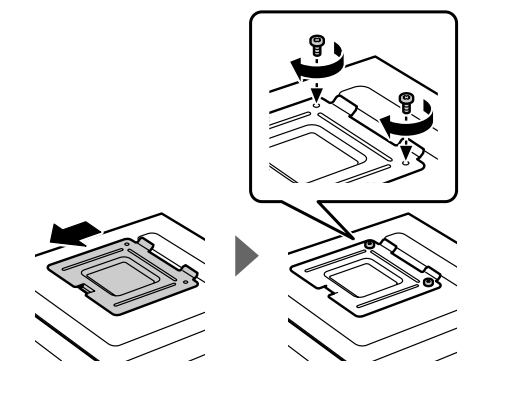

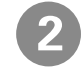

増設ネットワークインターフェイスボードを 取り付ける

① 増設用スロット(LAN)のカバーを取り外す

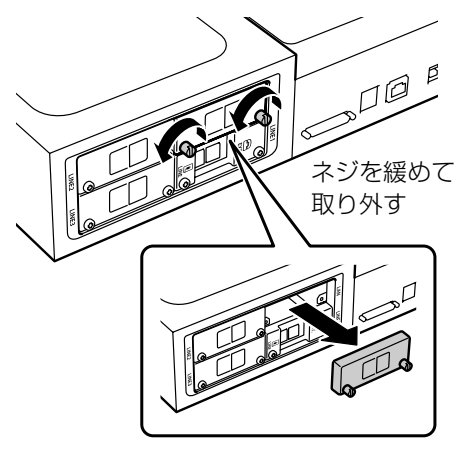

取り外したカバーは、増設ネットワークインター フェイスボードを取り外した際に必要になります ので、大切に保管してください。

② 増設ネットワークインターフェイスボードを取り付ける

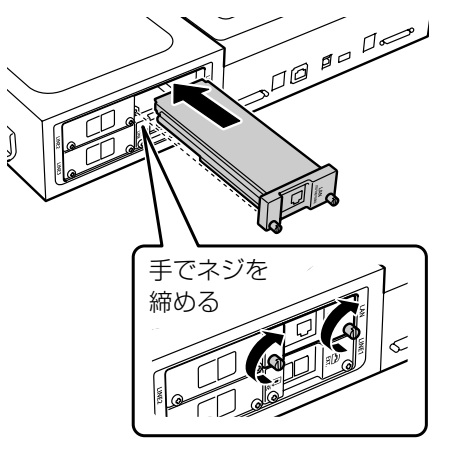

3 増設 G3 ファクスボードを取り付ける

① 増設用スロット(LINE2 または LINE3)のカ バーを取り外す

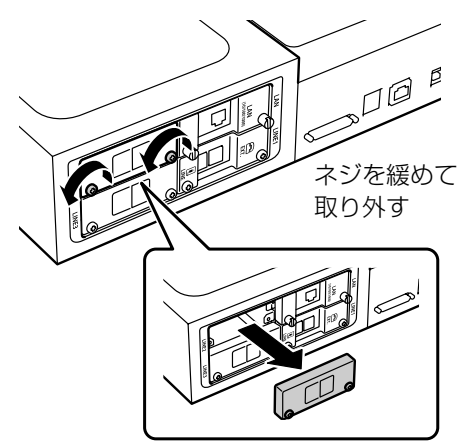

取り外したカバーは、増設 G3 ファクスボードを 取り外した際に必要になりますので、大切に保管 してください。

② 増設 G3 ファクスボードを取り付ける

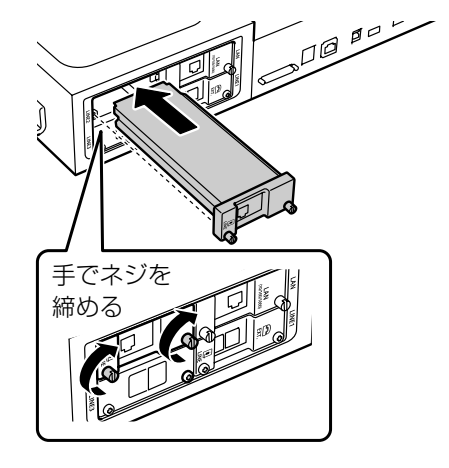

#### !重要

オプションの増設ネットワークまたは増設ファクスの 設定時に、ファームウェア更新のメッセージが表示さ れたときは、オプションを装着した状態でプリンター のファームウェアを更新してください。

ファームウェアの更新方法は、『ユーザーズガイド』(電 子マニュアル) - 「ソフトウェアやファームウェアを 更新する」をご覧ください。

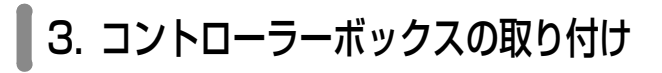

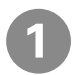

ラックの背面板にコントローラーボックスを 載せる

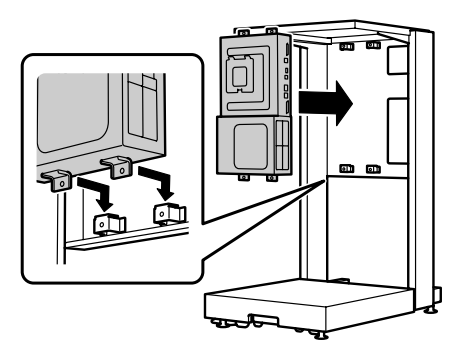

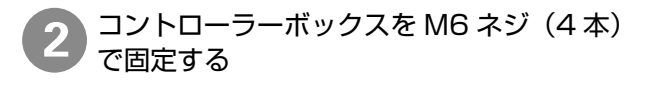

#### !重要

天板に頭などをぶつけないように注意してくだ さい。

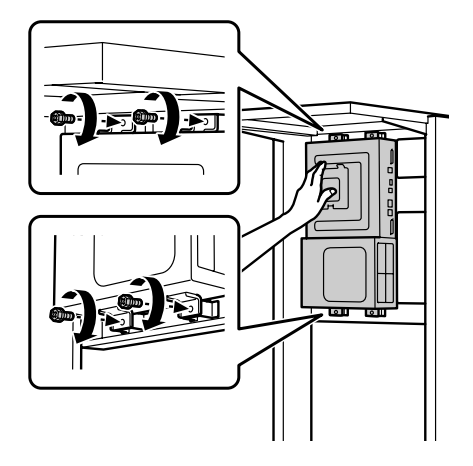

### 4. 増設カセットユニットの取り付け

増設1段カセットユニットを取り付ける手順を例に 説明します。

増設1段カセット付きモデルでは、オプションの増 設1段カセットユニットをもう1段増設できます。 (以降「カセットユニット」と略して呼びます。)

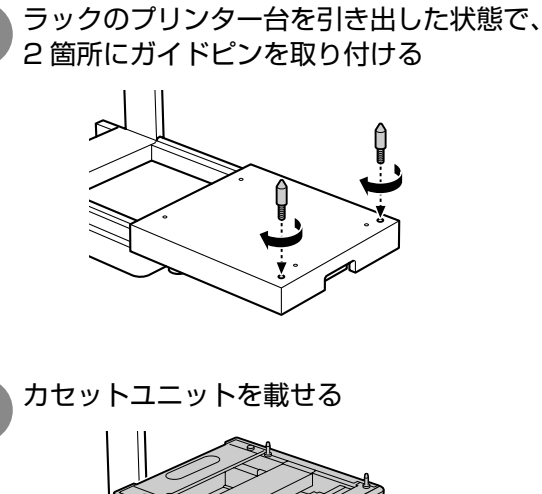

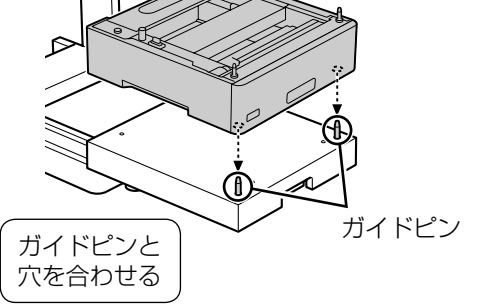

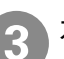

カセットユニット背面のカバーを取り外す 増設1段カセットユニットの場合

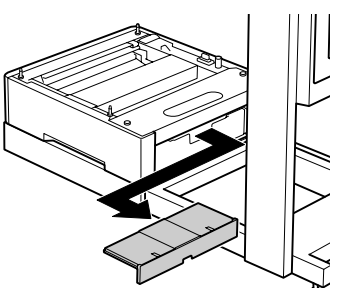

増設3段力セットユニットの場合

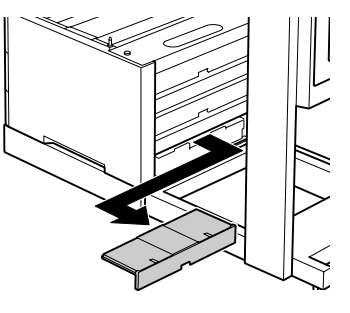

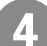

#### 用紙力セットを取り外す

増設3段カセットユニットの場合は3段目(最下 段)の用紙力セットを外します。

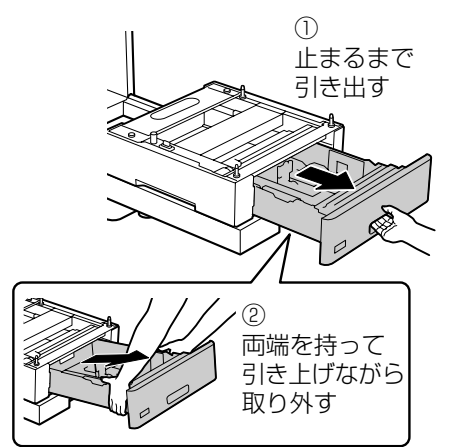

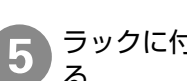

ラックに付属のコインネジ(4 個)で固定す る

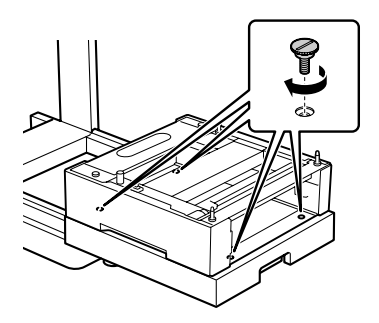

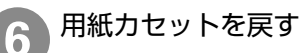

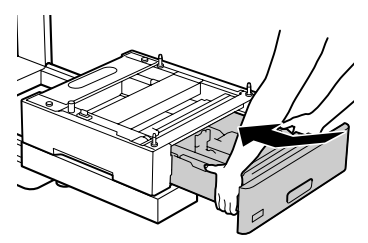

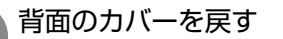

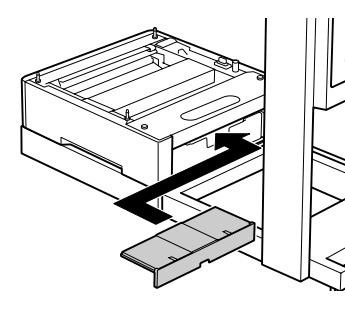

増設1段カセットユニットをもう1段増設する場 合は手順8に進みます。

増設3段カセットユニットを取り付けた場合は以 下に進みます。

△ 18ページ「プリンターの取り付け」

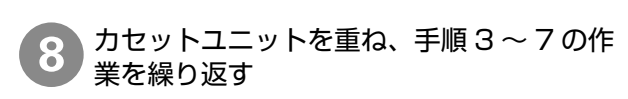

増設1段力セットユニットは2段まで増設できます。

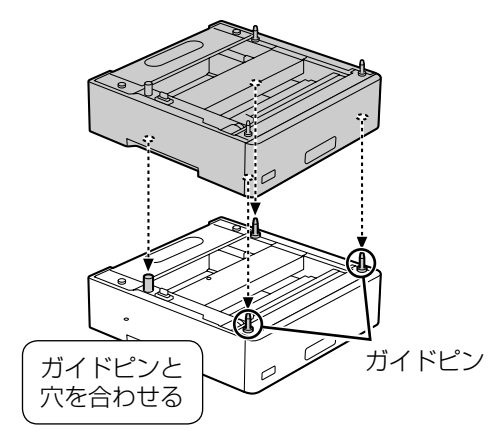

# 5. プリンターの取り付け

増設3段力セットユニットにプリンターを取り付け る手順を例に説明します。

#### !重要

既にプリンターを使用している場合は、必ずプリン ターの電源を切り、電源コードを抜いてから作業して ください。電源が入ったまま作業すると、カセットユ ニットが故障するおそれがあります。

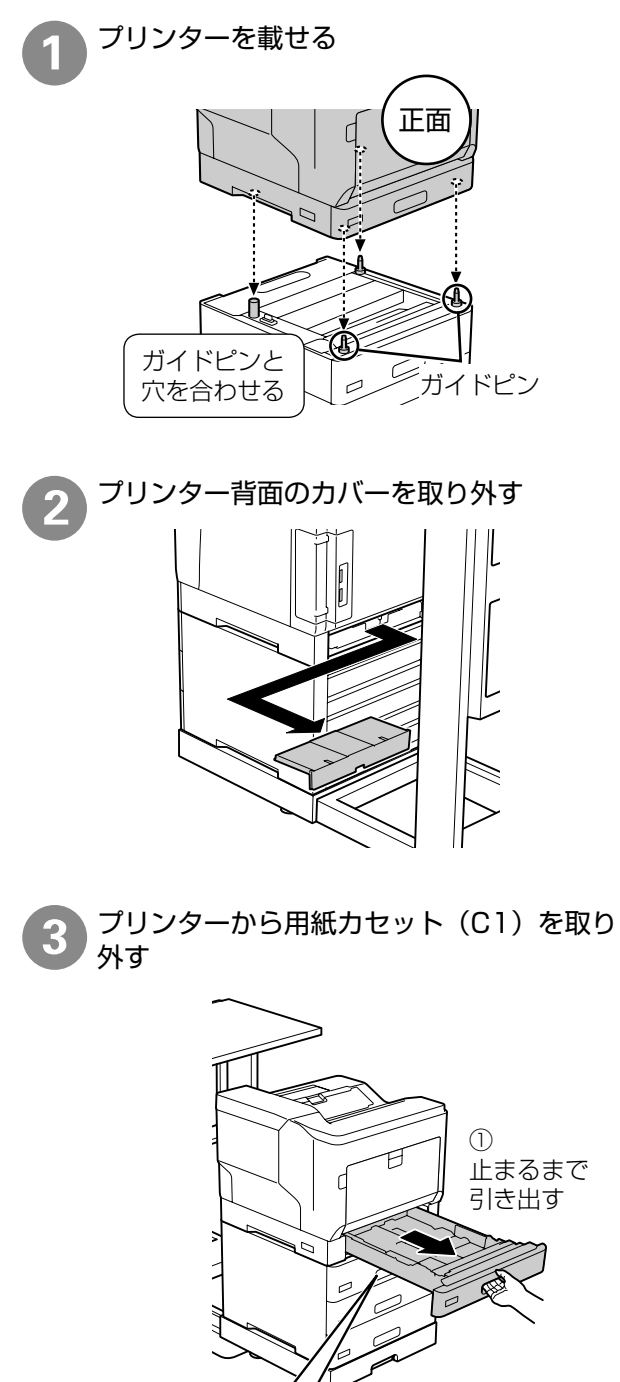

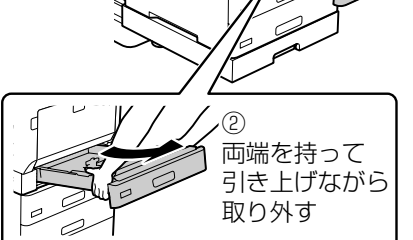

4 カセットユニットに付属のネジ(4 個)でプ リンターを固定する

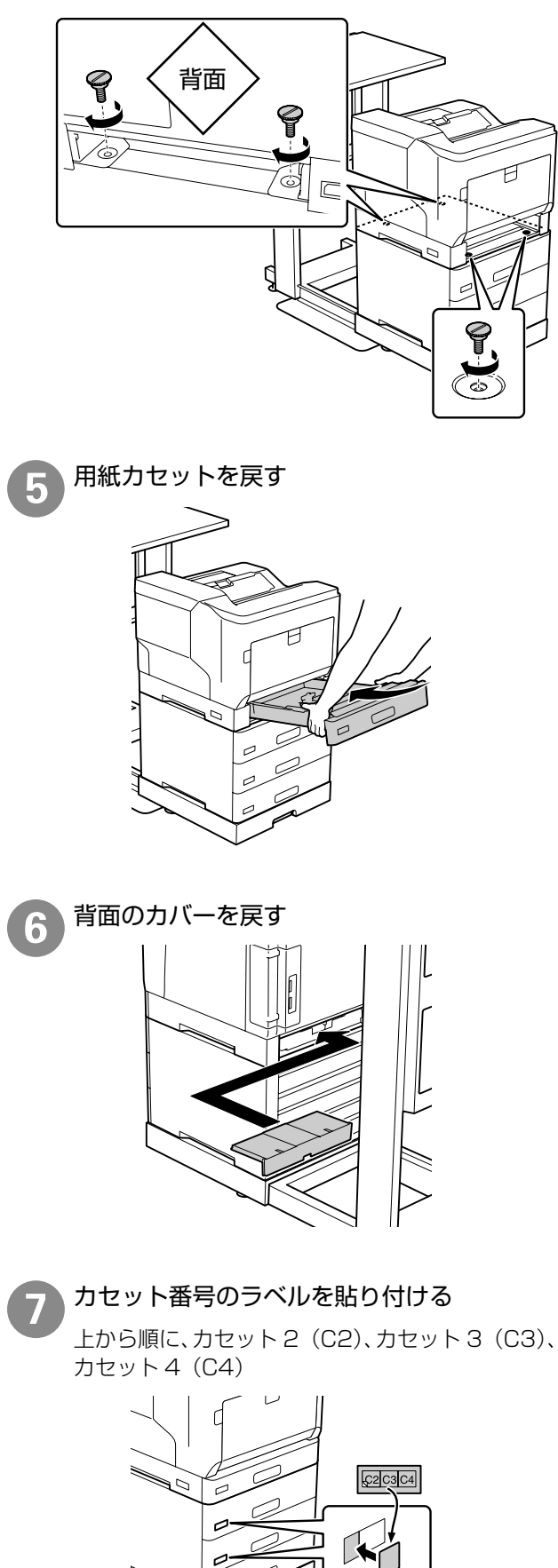

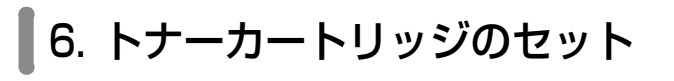

!重要

初回は必ず同梱のスタータートナーカートリッジをお 使いください。

トナーカートリッジ(4 個)は、どの色からセット しても問題ありません。各色共通の作業です。

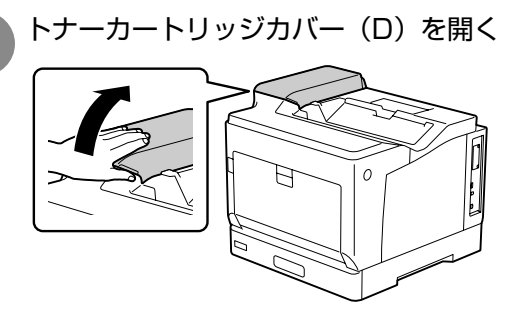

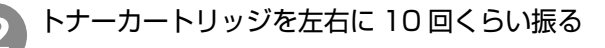

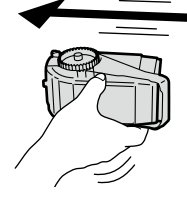

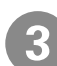

4

**トナーカートリッジをセットする** ラベルで各色のセット位置を確認してください。

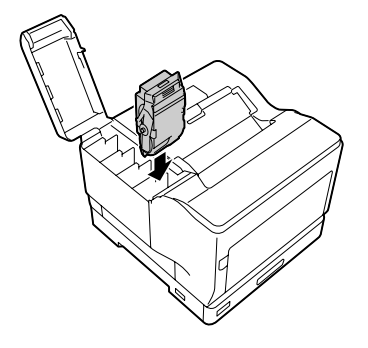

トナーカートリッジをロックする レバーを ● に合わせてください。

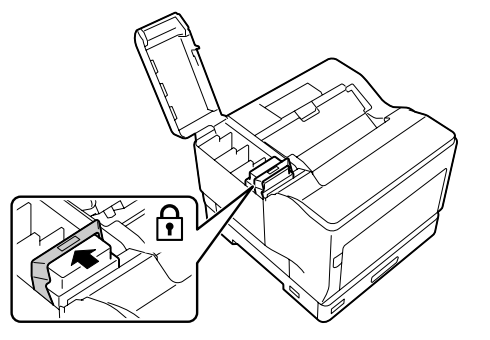

手順2~4を繰り返し、4色全てのトナーカートリッジをセットする

6 トナーカートリッジカバーを閉じる

プリンター台をラックに戻す

#### <u>∧</u>注意

専用ラックのプリンター台を収納するときは、 手や指を挟まないように注意してください。け がをするおそれがあります。

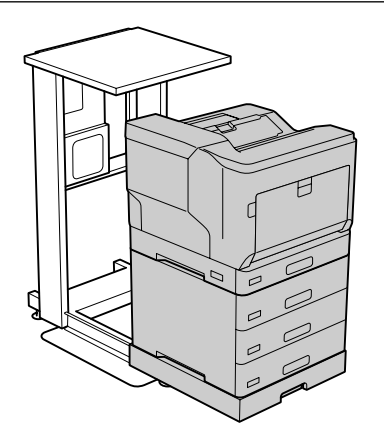

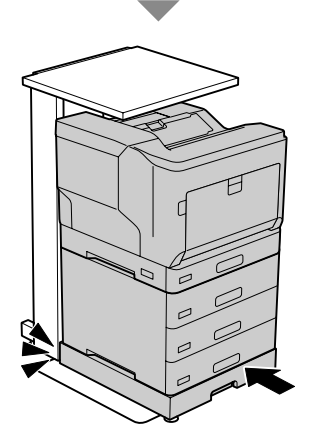

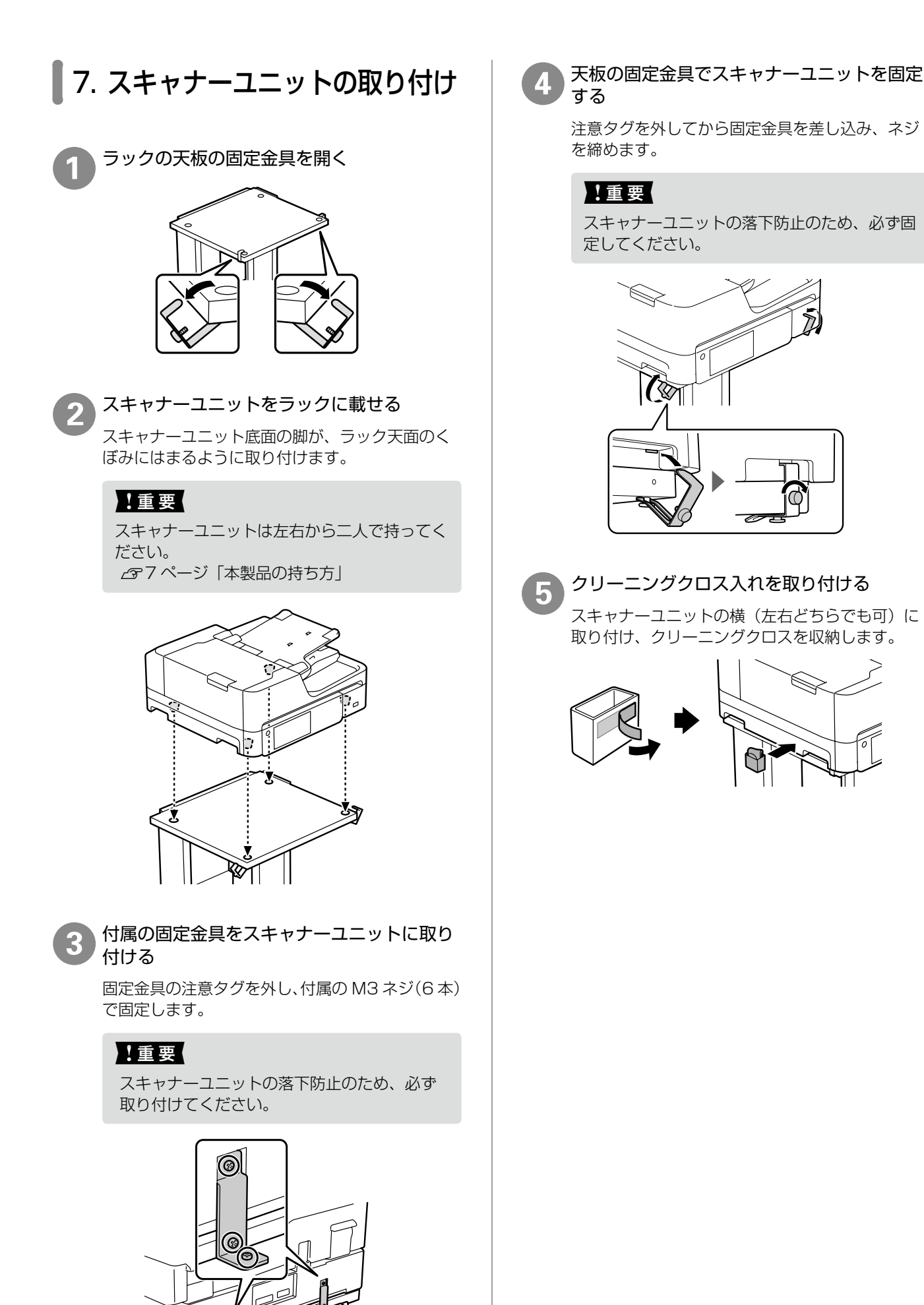

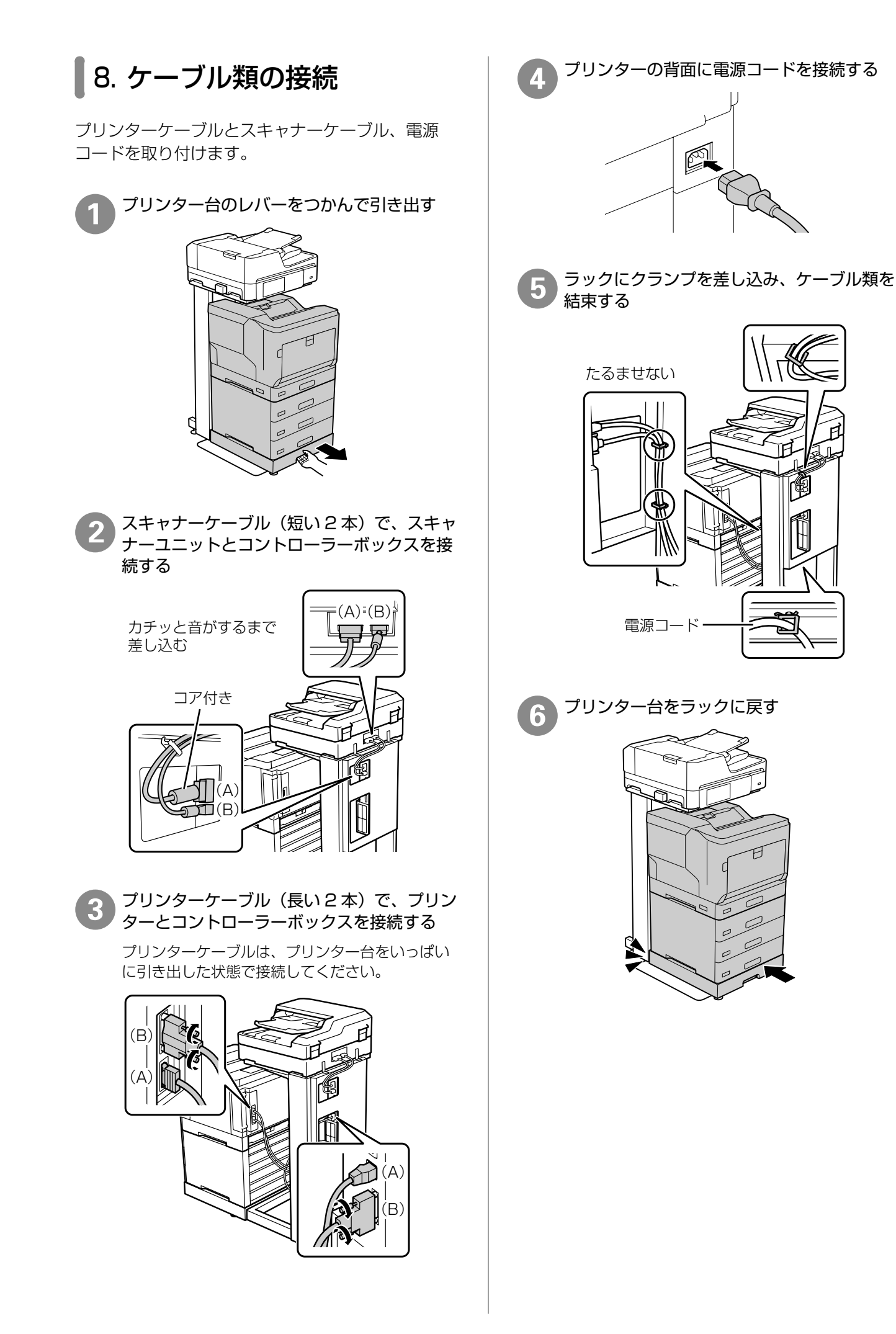

組み立て

## 9. 設置(固定)

1 プリンターを設置場所に移動する

2 ラックのアジャスター(5 箇所)を下げて固 定する

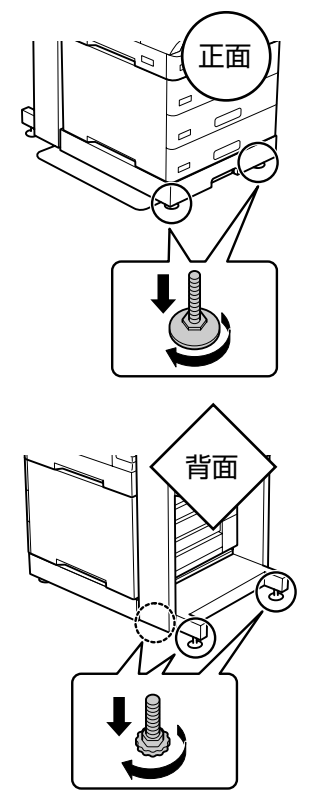

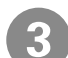

電源プラグをコンセントに接続する

#### !重要

無停電電源装置には接続しないでください。

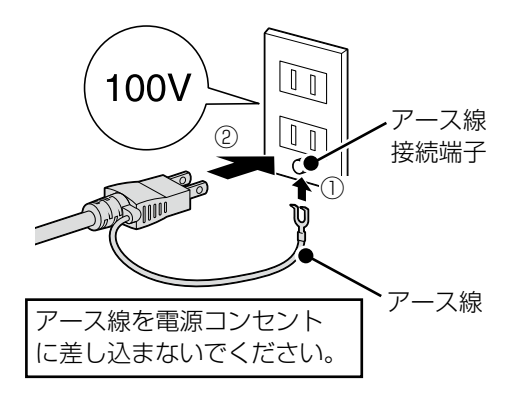

# プリンターの設定

電源を入れるとプリンターにメッセージが表示され ます。画面の指示に従って、操作してください。

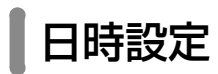

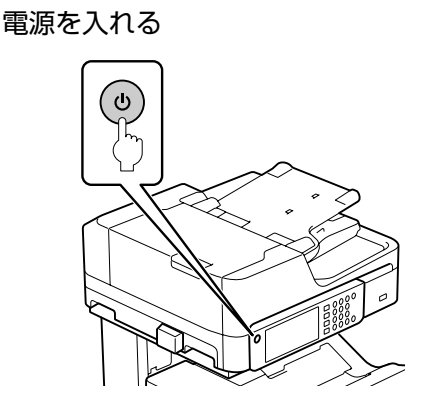

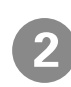

パネルの角度を見やすい位置に調整する

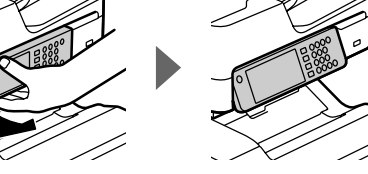

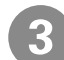

#### 日時表示形式を指定する

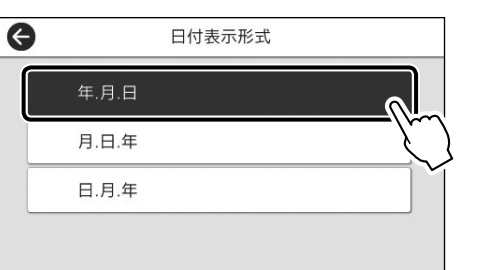

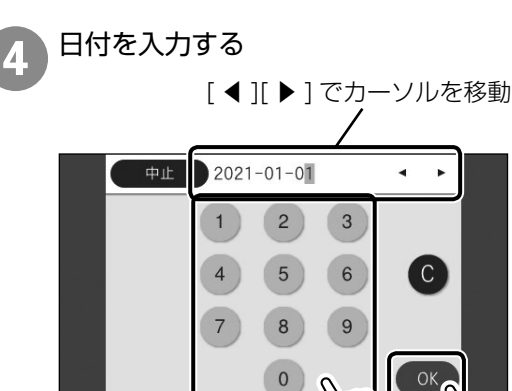

時刻表示形式を指定する ・ 時刻表示形式

 12h

 24h

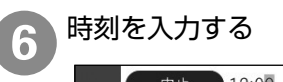

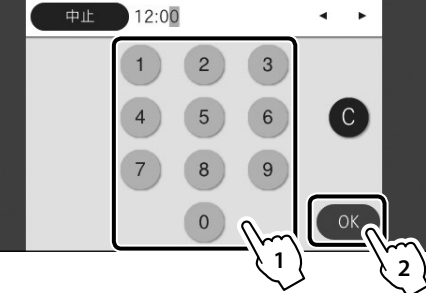

7

5

初期充填が終了するまで待つ

以下の画面が表示されたら初期充填は終了です。

| 給紙装置にセットする用紙のサイズと種類を設定します。 |
|----------------------------|
|                            |
| ОК                         |

#### !重要

- 初期充填が始まらないときは、トナーカート リッジをセットし直してください。
- ・初期充填中は、電源を切ったりカバーを開け たり、用紙をセットしないでください。

# 用紙のセット

ここでは、用紙カセット(C1)にA4サイズの普通紙をセットする方法を説明しますが、他の用紙カセットも同様にセットできます。

#### !重要

- ・用紙カセットは、2 段以上同時に引き出さないでく ださい。不安定な状態になって本体が倒れるなどの 可能性があります。
- ・印刷中は、用紙力セットを引き出さないでください。
- ・用紙カセットを勢いよく押し込まないでください。 用紙がずれて、斜め送りや紙詰まりになるおそれが あります。

用紙力セットを取り外す

# ①止まるまで 引き出す ②両手で持ち上げながら抜く

2

用紙ガイドを「A4」の位置に合わせる

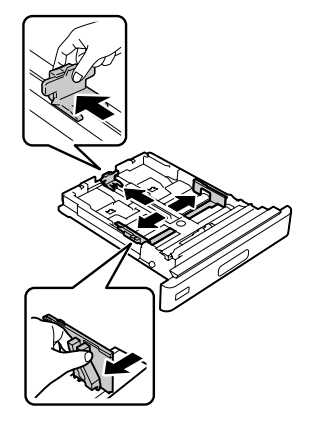

3 印刷する面を上にして用紙をセットする

#### !重要

最大容量を超えて用紙をセットすると正常に 給紙できないことがあります。

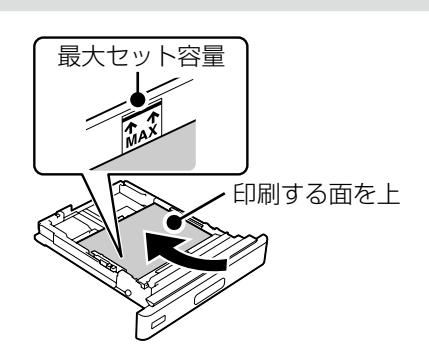

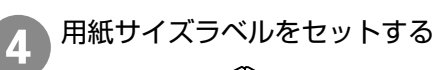

5

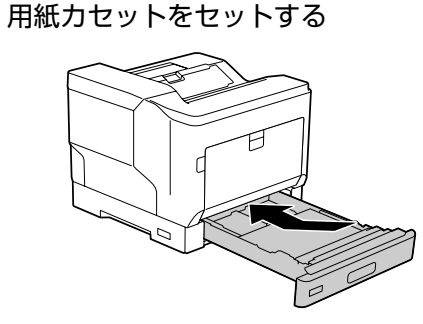

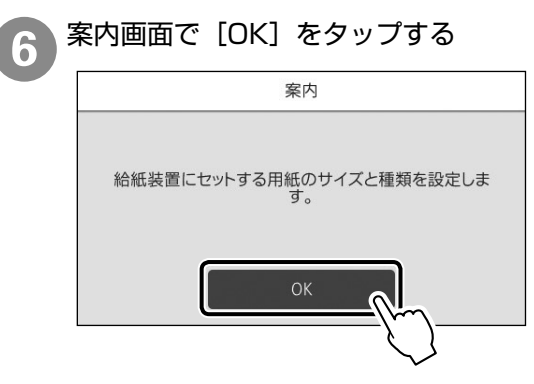

7

画面に表示された用紙の種類とサイズを確認 する

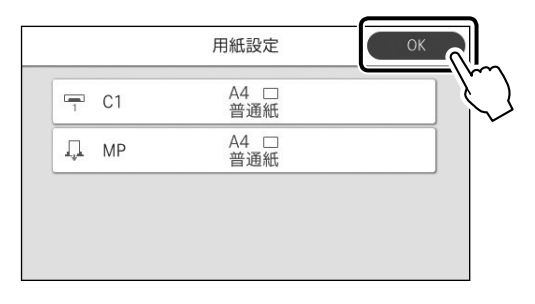

セットした用紙情報が違うときは、[C1]を選択 して設定を変更します。

|       | 用紙設定        | ОК       |
|-------|-------------|----------|
| 🖵 C1  | A4 □<br>普通紙 |          |
| .↓ MP | A4 □<br>普通紙 | <u> </u> |
|       |             |          |
|       |             |          |

変更する項目をタップして変更します。

をタップすると、用紙のセット方法が動画で確認できます。

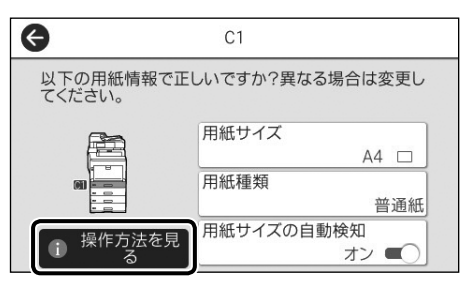

## 電話回線の接続(ファクスモデルのみ)

ファクスを使用しない場合は、28ページ「オプ ション取り付け状態の確認」へ進んでください。

#### 使用できる電話回線

ー般加入電話回線(PSTN)、構内交換機(PBX) で使用できます。ただし、以下のシステムや電話回 線では使用できないことがあります。

- ・ ADSL や光ファイバーなどの IP 電話回線
- ・デジタル回線 (ISDN)
- ・一部の構内交換機 (PBX)
- 各種サービス(キャッチホンなど)の提供を受けている電話回線
- 加入電話回線との間にターミナルアダプター、 VoIP アダプター、スプリッター、ADSL モデム などの各種アダプターと接続しているとき
- ・ドアホンやビジネスホンは非対応

#### !重要

- ・外付け電話機を接続するときのみ EXT. ポートの キャップを取り外してください。
- ・電話線を分岐して電話機とプリンターを接続するな どのブランチ接続はしないでください。
- ・落雷が頻繁に発生する地域では、サージプロテク ターのご使用をおすすめします。

#### プリンターと電話回線を接続する

接続方法を選んで、図のとおりお手持ちの6極2芯(RJ-11)のモジュラーケーブルを接続してください。

#### 一般回線

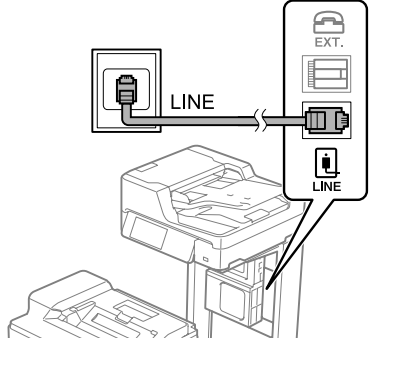

#### 構内交換機 (PBX)

構内交換機を使った内線電話でご利用のときは、 電話回線と本製品の間に PBX などの制御装置が あります。

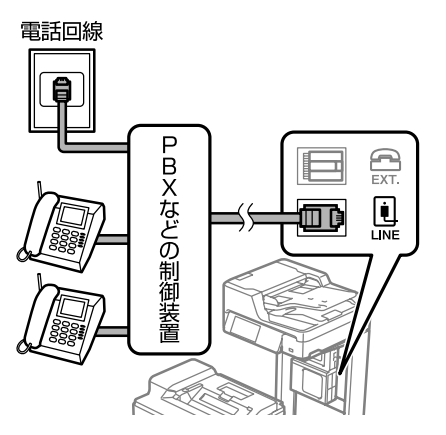

#### ADSL/ISDN

ADSL 環境で使用するときは ADSL モデム (別 にスプリッターが必要な場合もあります)。ISDN 回線で使用するときはターミナルアダプターに接 続してください。

設定の詳細はモデムまたはターミナルアダプターのマニュアルをご覧ください。

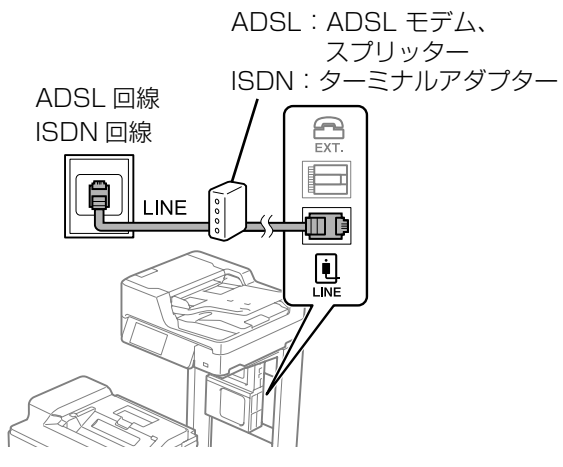

#### 光回線

光回線で使用するときは IP 電話対応のブロードバンドルーターに接続します。設定の詳細はご契約の回線業者様に確認してください。

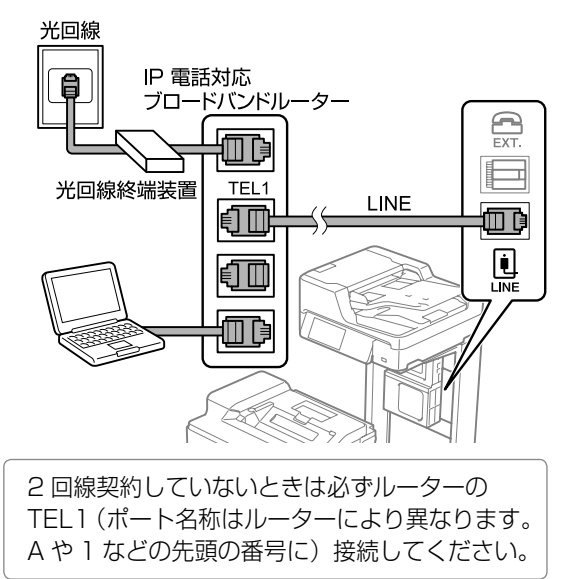

- 2 1 つの電話回線でファクスも電話も使用する 場合:プリンターとお手持ちの電話機を接続 する
  - ① プリンターの EXT. ポートからキャップを外す
  - ② プリンターと電話機をモジュラーケーブルで接続する

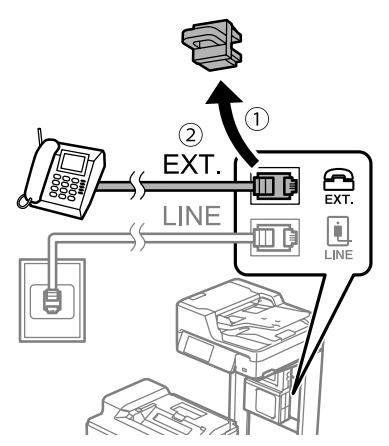

# ファクスの初期設定(ファクスモデルのみ)

用紙をセットすると以下の画面が表示されます。[設 定開始]をタップして設定を開始します。

すぐに設定しない場合は[閉じる]をタップしてく ださい。この画面は初回のファクスモード起動時に、 再度表示されます。

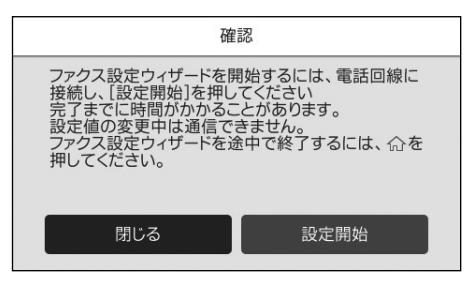

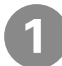

送信元の名前を入力する

文字の入力方法は『使い方ガイド』の「アドレス 帳の登録」-「文字の入力方法」をご覧ください。

| ●止 降信元名を入力 0/40 ● |    |   |          |   |   | • |    |    |    |   |   |   |   |   |          |   |    |
|-------------------|----|---|----------|---|---|---|----|----|----|---|---|---|---|---|----------|---|----|
| q                 | W  | , | e        | Э |   | r | 1  | t  | 2  | / | ι | l | i |   | c        | ) | р  |
| а                 | s  |   | C        | ł | 1 | f | ę  | 9  | ł  | ı | j | i | k | < | 1        |   | _  |
| ₫↔フ               | 7  | Z | <u>,</u> | ) | < | ( | c  | \  | /  | ł | ) | r | ١ | n | n        |   | ×  |
| Ø∂AB '            | 1# |   |          |   |   |   | ス/ | %- | -ス |   |   | c | , | ( | <u>j</u> |   | ОК |

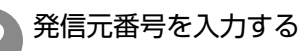

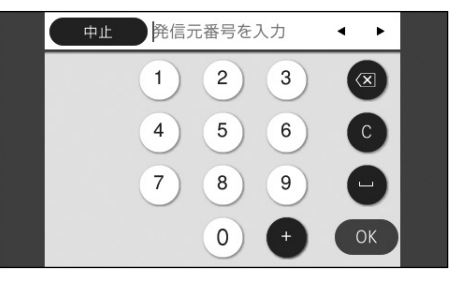

発信元の名前と番号は、送信ファクスのヘッダー 情報になります。

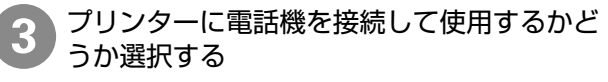

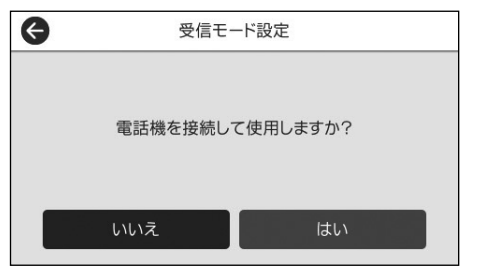

[いいえ]を選択すると、ファクスは自動で受信されます。

#### ファクスの受信方法を選択する

(手順 3 で [はい] を選んだ場合のみ)

| θ              | 受信モード設定 |    |  |  |  |  |  |
|----------------|---------|----|--|--|--|--|--|
|                |         |    |  |  |  |  |  |
| ファクスを自動受信しますか? |         |    |  |  |  |  |  |
|                |         |    |  |  |  |  |  |
|                | いいえ     | はい |  |  |  |  |  |

[いいえ]を選択すると、ファクスを手動で受信します。[はい]を選択すると、ファクスと電話を自動で判別して、ファクスのみ受信します。

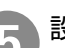

Λ

設定内容を確認して、次へ進む

| _9 @CC18 | <ul> <li>         このでは、         このでは、          このでは、         このでは、</li></ul> |
|----------|----------------------------------------------------------------------------------------------------|
| 以下の設定を確  | 認して、[次へ]を押してください。                                                                                                    |
| 発信元名     | XXXXX                                                                                                    |
| 発信元番号    | 123456                                                                                                    |
| 受信モード    | ファクス/電話自動切替                                                                                                    |
|          | 次へ                                                                                                    |

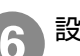

設定内容を診断する

[診断開始]をタップします。

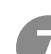

#### 診断結果を印刷する

[印刷開始]をタップします。

レポートにエラーが表示されたら、レポートの指示に従って対処してください。プリンターの画面にメッセージが表示されたら、画面の指示に従って対処してください。

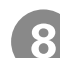

#### 設定を終了する

表示された画面で [終了] をタップします。

# オプション取り付け状態の確認

オプションが正しく取り付けられているか「プリン ター情報シート」を印刷して確認します。

操作パネルに未装着のメッセージが表示されたとき は、取り付け直してください。

∠ 3~14ページ「オプションの取り付け」

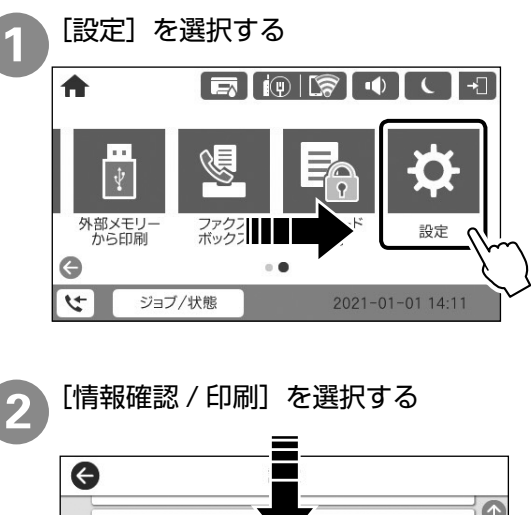

# 言語選択/Languz 情報確認/印刷 アドレス帳管理 ユーザー設定 ✔

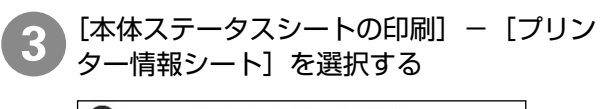

# 本体ステータスシートの印刷 ブリンター情報シート 消耗品情報シート 使用履歴シート

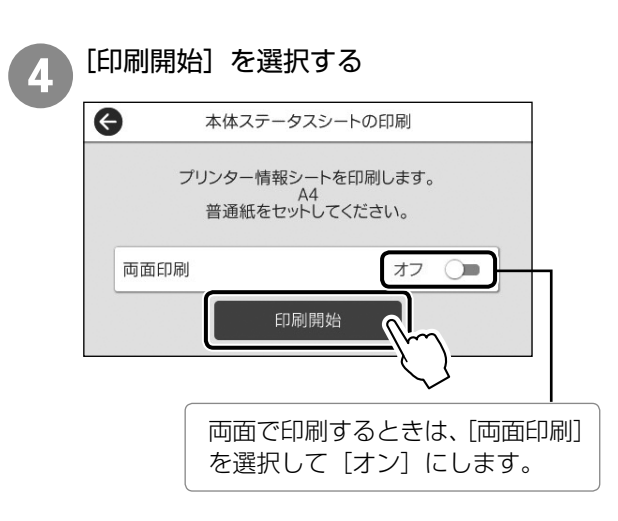

印刷されたプリンター情報シートを確認する

以下は印刷イメージです。

1ページ目

5

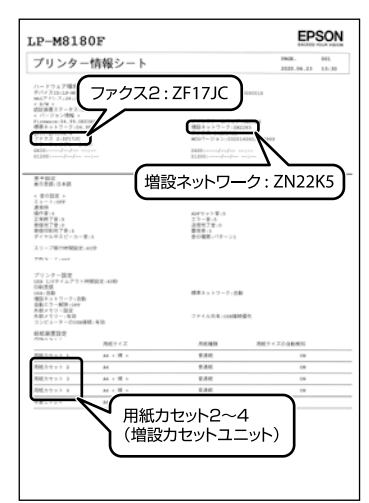

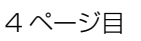

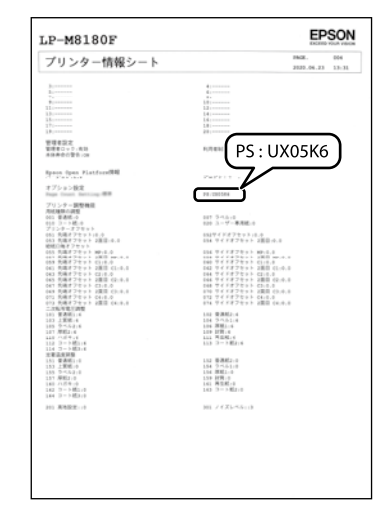

- ・増設オプションの状態は、手順①の画面から[ジョ ブ/状態]-[プリンター状態]-[増設]の順にタッ プすることでも確認できます。
- 〔ジョブ/状態〕にファームウェア不一致のメッセージが表示されている場合は、オプションを装着した状態でプリンターのファームウェアを更新してください。ファームウェアの更新方法は、『ユーザーズガイド』(電子マニュアル)-「ソフトウェアやファームウェアを更新する」をご覧ください。
- ・増設オプションを使用するには設定が必要です。詳しくは『ユーザーズガイド』(電子マニュアル) 「オプションの使い方」をご覧ください。

# スキャナーの取り付け状態の確認

コピーを実施することで、スキャナーの状態を確認 します。

白紙で排紙されたときは、スキャナーユニットを取り付け直し、ケーブルの接続を確認してください。 ∠ 20 ページ「スキャナーユニットの取り付け」 ∠ 21 ページ「ケーブル類の接続」

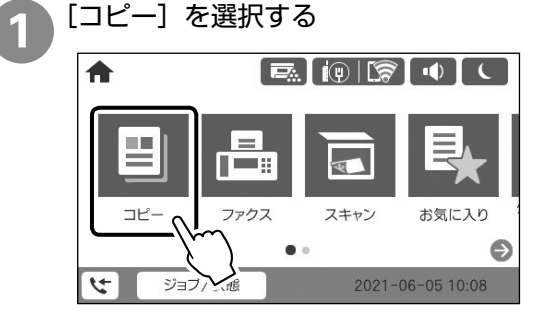

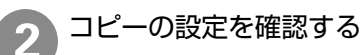

|                                                | 基本設定     | J                        | ★<br>お気に入り   |               |
|------------------------------------------------|----------|--------------------------|--------------|---------------|
| <ul><li>自動</li></ul>                           | 0<br>カラー | <ul> <li>モノクロ</li> </ul> | 濃度<br>●●●●●● | 1             |
| <ul> <li>□ 用紙設定</li> <li>□ A4 □ 普通紙</li> </ul> |          | I 倍率<br>100%             |              | בי<br>ג'עניי- |
| ■原稿種類<br>文字·写真                                 |          | ▶ 両面設定<br>片面→片面          |              |               |
|                                                | ADF      | 2021-06                  | -05 10:06    | コピー           |

部数を入力して 🔷 をタップする

3

# コンピューターとの接続設定

プリンターとコンピューターを接続し、コンピュー ターからプリンターを使えるように設定します。接 続設定は最新のプログラムが入手できるウェブサイ トから行います。

- ネットワーク接続環境(アクセスポイントの交換や 新規導入、有線LANから無線LANへの変更)が変 わった場合は、プリンターのネットワーク設定をや り直してください。
- 23『ユーザーズガイド』(電子マニュアル)-「管理者 向け情報」
- ・プリンターは、ネットワーク接続と USB 接続を同時に利用できます。USB 接続したいコンピューターからインストーラー(Install Navi)を実行してください。
- ・プリンターは、有線 LAN と無線 LAN の同時利用は できません。
- ・プリンターとデバイス(コンピューターやスマート デバイス)は既存のネットワーク接続とは別に Wi-Fi Direct(シンプル AP)接続で最大 8 台まで接続 ができます。Wi-Fi Direct(シンプル AP)と有線 LAN、または無線 LAN は同時に利用できます。

プリンターと接続するコンピューターから以 下のウェブサイトにアクセスする

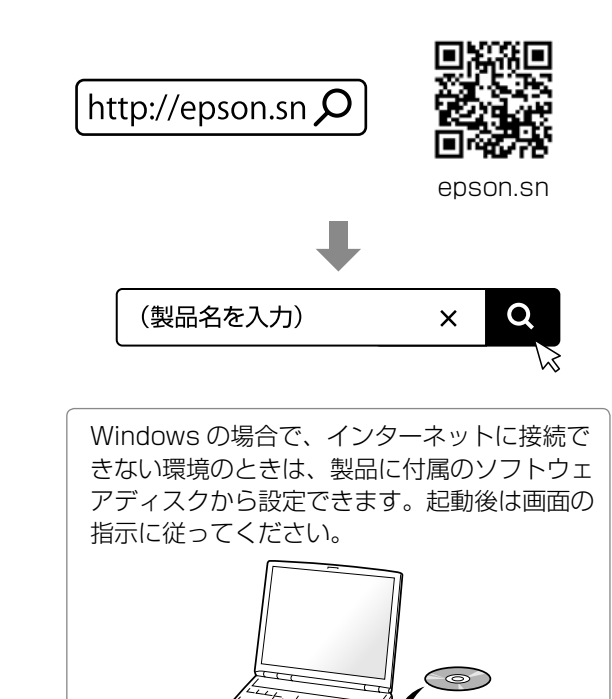

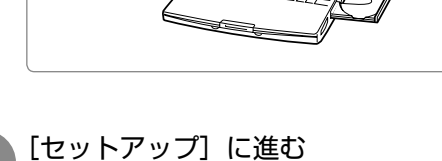

セットアップ画面が表示されたら「2. 接続」 で [ダウンロード] をクリックする

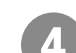

#### ダウンロードしたファイルをダブルクリック してインストーラーを起動する

Mac OS はインストーラーをマウントしてから起動します。

ダウンロードしたファイルが見つからない場合 は、[デスクトップ] または [ダウンロード] フォ ルダーを確認してください。ファイルの格納場 所はブラウザーによって異なります。

以降は画面の指示に従って操作します。

# その他の設定

## 必要な設定一覧

プリンターの接続設定が終了したら、『ユーザーズガイド』(電子マニュアル)を参照し、お使いになる機能に応じて設定してください。

| 目的                            | 機能名                                                          | 必要な設定                             | 参照先                                                              |
|-------------------------------|--------------------------------------------------------------|-----------------------------------|------------------------------------------------------------------|
| 増設カセットにセットした<br>用紙で印刷したい      | オプション給紙装置設定                                                  | ドライバー設定                           | 「オプションの使い方」-「増設<br>カセットユニット」                                     |
| プリンターの設定変更を制<br>限したい          | 管理者ロック                                                       | 管理者パスワードの設定*                      | 「管理者向け情報」-「プリンター<br>の管理」-「管理者設定」                                 |
| ユーザーの利用範囲を限定<br>したい           | 利用者制限                                                        | 利用者登録<br>利用できる機能の登録               | 「管理者向け情報」-「プリンター<br>の管理」 - 「利用できる機能を<br>制限する」                    |
| 高セキュリティー環境で使<br>用したい          | プロトコルログの制御<br>IPsec/IP フィルタリング<br>IEEE802.1 x<br>SSL/TLS 暗号化 | 使用環境に応じたセキュ<br>リティー設定             | 「管理向け情報」-「高度なセキュ<br>リティー設定」                                      |
| 遠隔場所にあるプリンターの<br>状態をメールで管理したい | メール通知                                                        | メールサーバー設定                         | 「管理者向け情報」-「プリンター<br>を使うための設定」-「メール<br>サーバーを設定する」                 |
|                               |                                                              | 通知設定                              | 「管理者向け情報」-「プリンター<br>の管理」 - 「遠隔地にあるプリ<br>ンターを監視する」                |
| プリンターモニタリング<br>サービスを利用したい     | プリンターモニタリング<br>サービス                                          | Embedded Status<br>Agent のアクティベート | △32ページ「プリンターモ<br>ニタリングサービスの設定」                                   |
| コピー、スキャンの初期設定                 | ユーザーデフォルト設定                                                  | 各機能の初期値を設定する                      | 「管理者向け情報」-「プリンター<br>を使うための設定」-「プリン<br>ターの基本動作を設定する」              |
| ファクスの初期設定                     | ファクス                                                         | ユーザーデフォルト設定<br>接続設定<br>受信設定       | 「管理者向け情報」-「プリンター<br>を使うための設定」-「ファク<br>スを使えるようにする(ファク<br>スモデルのみ)」 |
| スキャンデータやファクス<br>受信データのメール転送   | スキャン to メール機能                                                | メールサーバー設定                         | 「管理者向け情報」-「プリンター<br>を使うための設定」-「メール<br>サーバーを設定する」                 |
| 共有フォルダーにデータを<br>保存、転送         | スキャン to フォルダー機能<br>ファクス to フォルダー機能                           | 共有フォルダーの作成                        | 「管理者向け情報」-「プリンター<br>を使うための設定」-「共有フォ<br>ルダーを設定する」                 |
| クラウドにデータを転送                   | スキャン to クラウド機能                                               | サーバーログオン設定<br>(FTP サーバー経由)        | 「管理者向け情報」-「プリンターを使うための設定」-「スキャ                                   |
| スキャンしたデータをクラ<br>ウドにアップ        | スキャン to クラウド機能                                               | Epson Connect の登録                 | ンの前に必要な準備」                                                       |
| LDAP サーバーのアドレス<br>帳を利用する      | アドレス帳                                                        | LDAP サーバー設定<br>検索範囲設定など           | 「管理者向け情報」-「プリンター<br>を使うための設定」-「アドレ<br>ス帳を使えるようにする」               |

\* 管理者パスワードを早期に設定することをお勧めします。なお、設定したパスワードは忘れないでください。忘れた場合はエプソンのサービスサポートに連絡する必要があります。

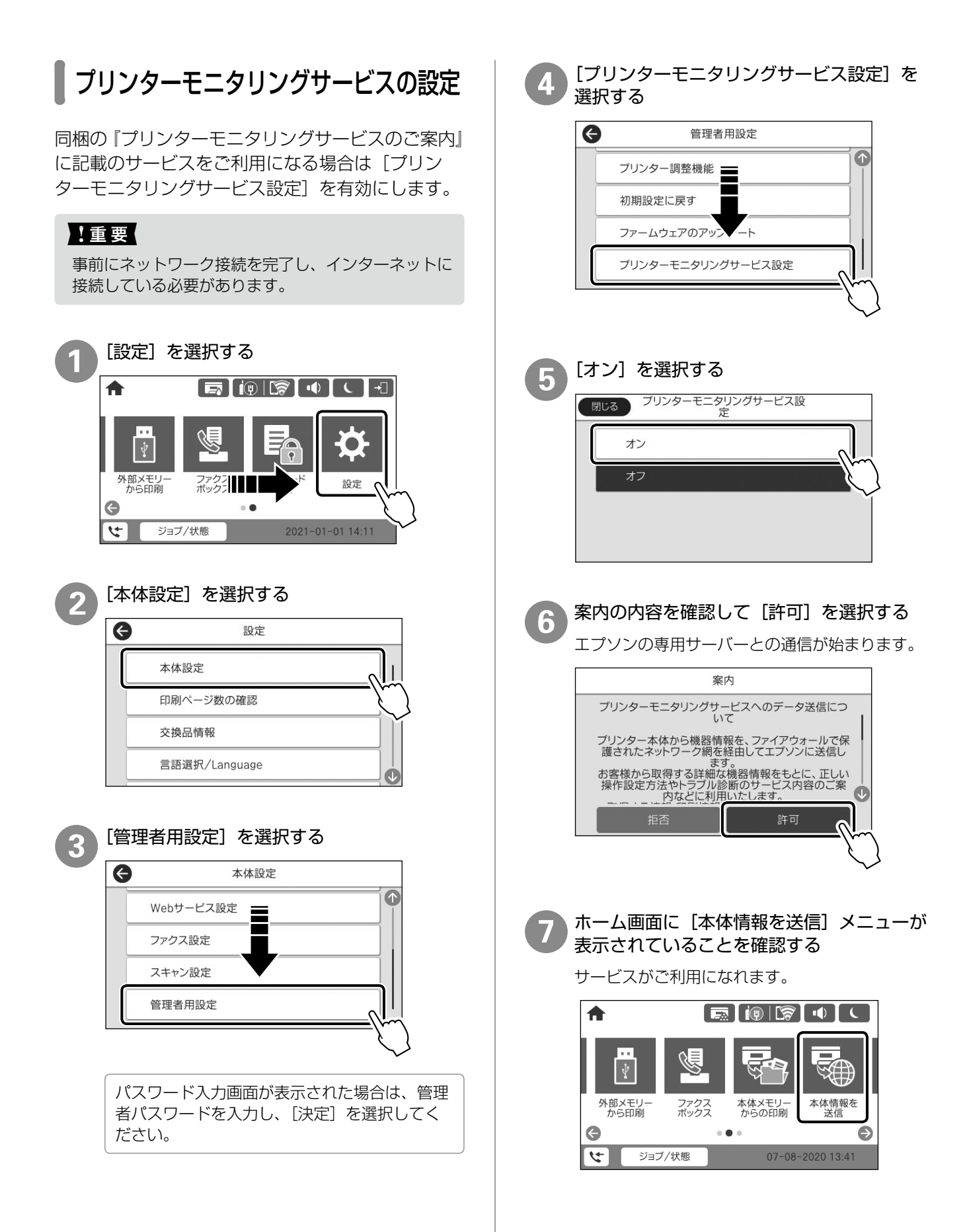

# 困ったときは

セットアップに関するトラブルとその対処方法は以 下の通りです。

その他のトラブルは以下を参照してください。 「コーザーズガイド」(電子マニュアル)-「困った ときは」

また、よくあるお問い合わせをエプソンのウェブサイト< epson.jp/faq/ >に掲載していますので、参考にしてください。

#### 電源が入らない

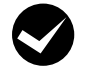

電源コードが抜けていたり、緩んでいませんか?

電源コードを、プリンターとコンセントに 確実に差し込んでください。

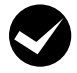

正しい電圧のコンセントに接続しています か?

コンセントの電圧を確認してください。

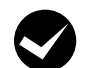

プリンターの電源は入っていますか?

プリンターの電源が入っているか確認して ください。入っていないときは、電源ボタ ンを長めに押して、電源を入れてください。

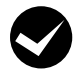

付属のケーブル類が正しく配線されていま すか?

プリンターケーブル(長い2本)とスキャ ナーケーブル(短い2本)が、コントロー ラーボックスに正しく接続されているか確 認してください。 ♪ 21 ページ「ケーブル類の接続」

#### エラーメッセージが表示される

| メッセージ                                                             | 対処方法                                                                                                 |
|-------------------------------------------------------------------|----------------------------------------------------------------------------------------------------|
| 増設力セットユ<br>ニットの接続可能<br>数を超えています。<br>電源を切ってから<br>接続数を減らして<br>ください。 | 増設したカセットユニット<br>が多すぎます。増設 1 段<br>カセットユニットは 2 段<br>まで装着できます。                                          |
| 非対応の増設力<br>セットユニットを<br>接続しています。<br>電源を切ってから<br>取り外してください。         | 本製品に装着できる増設力<br>セットユニットの型番は以<br>下です。<br>・増設1段カセットユニット:<br>LPA3CZ1C14<br>・増設3段カセットユニット:<br>LPA3CZ3CU4 |

#### 周辺の電化製品に異常が発生する

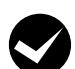

電源容量は十分ですか?

電源容量が十分に確保されていない環境に おいては、本製品と同一の電源ラインに接 続されている蛍光灯にチラつきが発生した り、コンピューターがリセットするなどの 現象が発生する可能性があります。蛍光灯、 コンピューターなどが接続されている電源 ラインと本製品を分離してください(分電 盤から独立して引かれた電源ラインへの接 続をお勧めします)。

#### コピー、スキャンができない

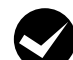

専用スキャナーケーブルが確実に差し込ま れていますか?

スキャナーユニットとコントローラーボックスの背面コネクターに専用スキャナーケーブルが確実に差し込まれているか確認してください。

ソフトウェアディスクをセットしても、セット

アップ画面が表示されない(Windows)

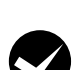

#### ディスクドライブの Autorun 機能は働い ていますか?

ディスクドライブのアイコンをダブルク リックしてください。セットアップ画面が 表示されます。

プリンタードライバーがインストールできない (USB 接続)

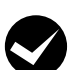

お使いのコンピューターは本製品で対応している OS に対応していますか?

USB ポートの動作が保証されていないコ ンピューターは正常に印刷できません。コ ンピューターメーカーへご確認ください。

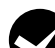

Mac OS をご使用のときに、UNIX ファイ ルシステム(UFS)形式でフォーマットし たドライブにソフトウェアをインストール していませんか?

Mac OS をインストールする際に、ドライブ のフォーマット形式をMac OS 拡張(HFS+) 形式または UNIX ファイルシステム(UFS) 形式から選択することができます。本製品 用のプリンタードライバーは、UFS 形式で フォーマットしたドライブでは使うことがで きませんので、HFS+形式でフォーマットし たドライブにインストールしてください。

#### ネットワークインターフェイスの設定ができない

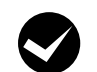

LAN ケーブルが確実に差し込まれていま すか?

本製品のコネクターとコンピューターまた はハブ側のコネクターにLAN ケーブルが しっかり接続されているか確認してくださ い。また、ケーブルが断線していないか、 変に曲がっていないかを確認してくださ い。予備のケーブルをお持ちの方は、差し 替えて確認してください。

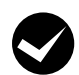

#### ハブは正常に動作していますか?

ハブのポートのリンクランプが点灯 / 点滅 しているか確認してください。リンクラン プが消灯している場合は、他のポートに接 続して、リンクランプが点灯 / 点滅するか どうか確認してください。

他のポートに接続してもリンクランプが消 灯している場合は、ハブの電源が入ってい ないかハブが故障している可能性がありま す。ネットワーク管理者に確認してくださ い。

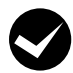

#### IP アドレスは正しいですか?

TCP/IP で使用しているときは、IP アドレ スがお使いの環境で有効な値に設定されて いるか確認してください。 IP アドレスは、「プリンター情報シート」 で確認できます。 28 ページ「オプション取り付け状 態の確認」

#### 給紙されない、増設力セットが選べない

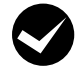

#### プリンタードライバーで、給紙装置を選択 していますか?

プリンタードライバーで給紙装置を正しく 選択しているか確認してください。

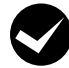

増設カセットを、プリンタードライバーに 登録しましたか?

増設カセットユニットを、プリンターに取 り付けたときは、プリンタードライバーか ら給紙装置追加の設定が必要です。

▲ プ『ユーザーズガイド』(電子マニュアル) -「オプションの使い方」-「増設カセット ユニット」

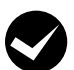

用紙ガイドの位置は適切ですか?

用紙ガイドは必ず用紙幅に合わせてください。合っていないと、紙詰まりの原因になります。

操作パネルが反応しない、「タッチパネルの上に 物を置かないでください」と表示される

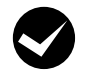

#### パネル表面にシートが貼られていません か?

シートを取り除いてください。光学式タッ チパネルのため反応しなくなります。

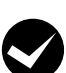

#### 操作パネルが汚れていませんか?

電源を落としてから画面を拭き取ってくだ さい。

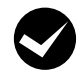

# クリップなどの異物を画面に置いていませんか?

異物を取り除いてください。

#### どうしても解決できない

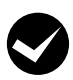

故障している可能性があります。

- ・保守契約されている場合 保守契約店に連絡してください。
- 保守契約されていない場合 お買い求めいただいた販売店またはエプ ソンサービスコールセンターに連絡して ください。

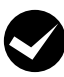

#### エプソンインフォメーションセンターにご 相談ください。

使用状況(OS、アプリケーションとその バージョン、周辺機器の型番など)と、本 製品の名称や製造番号をご確認の上、お問 い合わせください。本製品の製造番号は、 プリンター部とスキャナー部の背面、およ びコントローラーボックスにそれぞれ表示 されています。

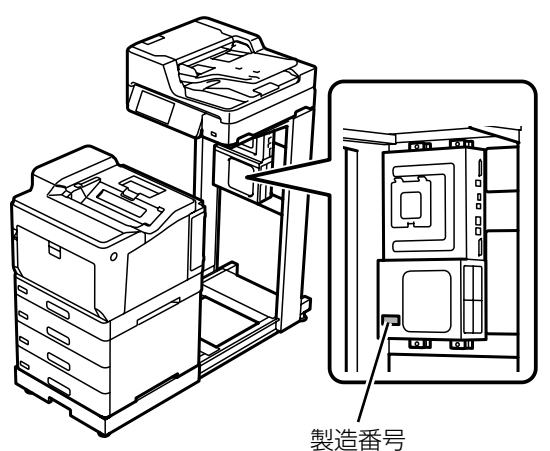

△ア『使い方ガイド』の「お問い合わせ先」

# MEMO

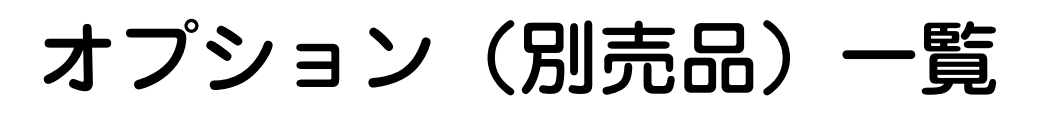

| 商品名                 | 型番         | 備考                                                      |
|---------------------|------------|---------------------------------------------------------|
| 増設 1 段力セットユニット      | LPA3CZ1C14 | 増設 1 段力セット付きモデルのみ                                       |
|                     |            | 1段増設可                                                   |
| PS3 対応 ROM          | LPPSROM07  | PostScript <sup>®</sup> 対応プリンターとして使用<br>するための ROM モジュール |
| 増設ネットワークインターフェイスボード | PR3NW1     | 1000BASE-T/100BASE-TX/10BASE-T<br>対応 Ethernet           |
| 増設 G3 ファクスボード       | PR3FB1     | スーパー G3、G3 対応(ファクスモデル<br>のみ)                            |

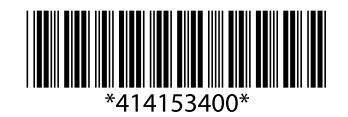

© 2021 Seiko Epson Corporation 2021年3月発行 Printed in XXXXXX